# **GUIDE UTILISATEUR SIRIUS**

# Soutenances de thèse

| Tabl   | e des matières                                                                  |    |
|--------|---------------------------------------------------------------------------------|----|
| EXPLIC | CATION DU PROCESSUS                                                             | 3  |
| росто  | ORANTES ET DOCTORANTS                                                           | 5  |
| 1.     | Connexion                                                                       | 5  |
| 2.     | Profil de connexion                                                             | 6  |
| 3.     | Accès à la brique                                                               | 7  |
| 4.     | Formulaire de soutenance                                                        | 8  |
| a      | Accès au formulaire                                                             | 8  |
| b      | . Les blocs CANDIDAT et ETUDES PRECEDENTES                                      | 9  |
| C.     | Le bloc THESE                                                                   | 12 |
| d      | . Le bloc COMMENTAIRE                                                           | 16 |
| e      | . Le bloc PIECES                                                                | 17 |
| f.     | Le suivi des validations                                                        | 20 |
| g      | La transmission                                                                 | 21 |
| 5.     | Cas du refus de la demande de dérogation du lieu de soutenance                  | 22 |
| 6.     | Cas du refus de la composition du jury                                          | 23 |
| 7.     | Cas du refus après rapports                                                     | 24 |
| 8.     | Réception du courriel d'autorisation de soutenance                              | 25 |
| 9.     | Réception du courriel de convocation                                            | 26 |
| DIREC  | TRICES OU DIRECTEURS DE THÈSE                                                   | 27 |
| 1.     | Réception du courriel de transmission de la doctorante ou du doctorant          | 27 |
| 2.     | Validation                                                                      | 28 |
| 3.     | Cas du refus de la demande de dérogation du lieu de soutenance                  | 29 |
| 4.     | Cas du refus de la composition du jury                                          | 30 |
| 5.     | Cas des demandes de modifications à la suite des rapports                       | 31 |
| 6.     | Réception du courriel d'autorisation de soutenance                              | 32 |
| 7.     | Réception du courriel de convocation                                            | 32 |
| DIREC  | TRICES OU DIRECTEURS D'ÉCOLES DOCTORALES                                        | 33 |
| 1.     | Réception du courriel de transmission de la directrice ou du directeur de thèse | 33 |
| 2.     | Consultation du formulaire                                                      | 34 |

| 3.                                                 | Validation ou refus de la composition du jury                                                                                                    | 35             |
|----------------------------------------------------|----------------------------------------------------------------------------------------------------|----------------|
| i                                                  | a. Validation de la composition du jury                                                                                                    | 35             |
|                                                    | b. Refus de la composition du jury                                                                                                    | 36             |
| 4.                                                 | Réception du courriel après rapports                                                                                                    | 38             |
| 5.                                                 | Validation ou refus à la suite des rapports                                                                                                    | 39             |
| i                                                  | a. Validation à la suite des rapports                                                                                                    | 39             |
|                                                    | b. Demande de modifications à la suite des rapports                                                                                                    | 40             |
| DIRE                                               | CTRICES OU DIRECTEURS DE LABORATOIRES                                                                                                    | 41             |
| 1.                                                 | Réception du courriel après validation de la directrice ou du directeur de l'ED                                                                                                    | 41             |
| 2.                                                 | Consultation du formulaire                                                                                                    | 42             |
| 3.                                                 | Validation des informations                                                                                                    | 42             |
| DIRE                                               | CTION DU BRED                                                                                                    | 43             |
| 1.                                                 | Réception du courriel après validation de la directrice ou du directeur de l'ED                                                                                                    | 43             |
| 2.                                                 | Consultation du formulaire                                                                                                    | 44             |
| 3.                                                 | Validation des informations                                                                                                    | 44             |
| VP CI                                              | R                                                                                                    | 45             |
| 1.                                                 | Réception du courriel en cas de demande de dérogation du lieu de soutenance                                                                                                    | 45             |
| 2.                                                 | Validation de la dérogation de lieu                                                                                                    | 46             |
| 3.                                                 | Refus de la dérogation de lieu                                                                                                    | 47             |
| 4.                                                 | Réception du courriel après validation du BRED                                                                                                    | 48             |
| 5.                                                 |                                                                                                    |                |
|                                                    | Consultation du formulaire                                                                                                    | 49             |
| 6.                                                 | Consultation du formulaire<br>Validation des informations                                                                                                    | 49<br>49       |
| 6.<br><b>RAPF</b>                                  | Consultation du formulaire<br>Validation des informations                                                                                                    | 49<br>49<br>50 |
| 6.<br><b>RAPF</b><br>1.                            | Consultation du formulaire<br>Validation des informations<br>PORTEURS<br>Réception du courriel de demande de rapport                                                                                                    |                |
| 6.<br><b>RAPF</b><br>1.<br>2.                      | Consultation du formulaire<br>Validation des informations<br>PORTEURS<br>Réception du courriel de demande de rapport<br>Dépôt du rapport                                                                                                    |                |
| 6.<br><b>RAPF</b><br>1.<br>2.<br><b>JURY</b>       | Consultation du formulaire<br>Validation des informations<br>PORTEURS<br>Réception du courriel de demande de rapport<br>Dépôt du rapport                                                                                                    |                |
| 6.<br><i>RAPF</i><br>1.<br>2.<br><i>JURY</i><br>1. | Consultation du formulaire<br>Validation des informations<br>PORTEURS<br>Réception du courriel de demande de rapport<br>Dépôt du rapport<br>Réception du courriel de convocation                                                                                                    |                |
| 6.<br><b>RAPF</b><br>1.<br>2.<br><b>JURY</b><br>1. | Consultation du formulaire<br>Validation des informations<br>PORTEURS<br>Réception du courriel de demande de rapport<br>Dépôt du rapport<br>Réception du courriel de convocation<br>a. Cas de la Présidente ou du Président du jury                                                                              |                |
| 6.<br><b>RAPF</b><br>1.<br>2.<br><b>JURY</b><br>1. | Consultation du formulaire<br>Validation des informations<br>PORTEURS<br>Réception du courriel de demande de rapport<br>Dépôt du rapport<br>Réception du courriel de convocation<br>Réception du courriel de convocation<br>a. Cas de la Présidente ou du Président du jury<br>b. Cas des autres membres du jury |                |

# EXPLICATION DU PROCESSUS

- 1) Saisie de la doctorante ou du doctorant sur la plateforme Web (avec pièces demandées, rapporteurs, jury, informations soutenance...)
- 2) Transmission da la doctorante ou du doctorant vers la directrice ou le directeur de thèse (copie gestionnaire soutenance de thèse)
  - a. Si dérogation de lieu demandée, envoi d'un courriel à la VP CR pour validation
- Validation de la directrice ou du directeur de thèse + dépôt dans les pièces de l'attestation COMPILATIO et analyse + transmission vers la directrice ou le directeur de l'ED pour validation jury (copie gestionnaire soutenance de thèse)
- 4) Validation de la composition du jury par la directrice ou le directeur de l'ED (copie à gestionnaire soutenance de thèse pour la demande de rapports) + transmission vers la directrice ou le directeur de l'Unité de Recherche (copie gestionnaire soutenance de thèse) Si refus, envoi d'un courriel à la directrice ou au directeur de thèse (copie doctorante ou doctorant + gestionnaire soutenance de thèse) pour modification
- 5) Validation de la directrice ou du directeur de l'Unité de Recherche
- 6) Gestionnaire soutenance de thèse effectue la demande de rapport dans Sirius : envoi d'un courriel aux rapporteurs avec un lien pour déposer le rapport
- 7) Quand tous les rapports sont remis, envoi d'un courriel avec un lien pour la 2ème validation de la directrice ou du directeur de l'ED (après rapports)
- 8) Validation de la directrice ou du directeur de l'ED + transmission vers responsable du BRED (copie gestionnaire soutenance de thèse)
   Si refus, envoi d'un courriel à la directrice ou au directeur de thèse pour dépôt du manuscrit modifié (copie gestionnaire soutenance de thèse, la doctorante ou le doctorant reçoit un courriel d'information sans lien)
- 9) Validation de responsable du BRED + transmission VP CR (copie gestionnaire soutenance de thèse)
- 10) Validation VP CR : courriel à la doctorante ou au doctorant et directrice ou directeur de thèse (copie gestionnaire soutenance de thèse)
- 11) Envoi des convocations par gestionnaire soutenance de thèse dans Sirius :
  - Génération de l'autorisation de soutenance
  - Génération du PV/rapports
  - Convocation du (de la) responsable du jury (avec en PJ les 2 documents précédents + les rapports et la convocation), avec un lien pour déposer les documents de fin de soutenance
  - Convocation des autres membres du jury (avec en PJ les rapports et la convocation)
  - Convocation des membres invités (avec en PJ les rapports et la convocation)
- 12) Soutenance
- 13) Le (la) responsable du jury (ou la président ou le président) dépose les documents de fin de soutenance
- 14) Gestionnaire soutenance de thèse édite l'attestation de réussite dans Sirius.

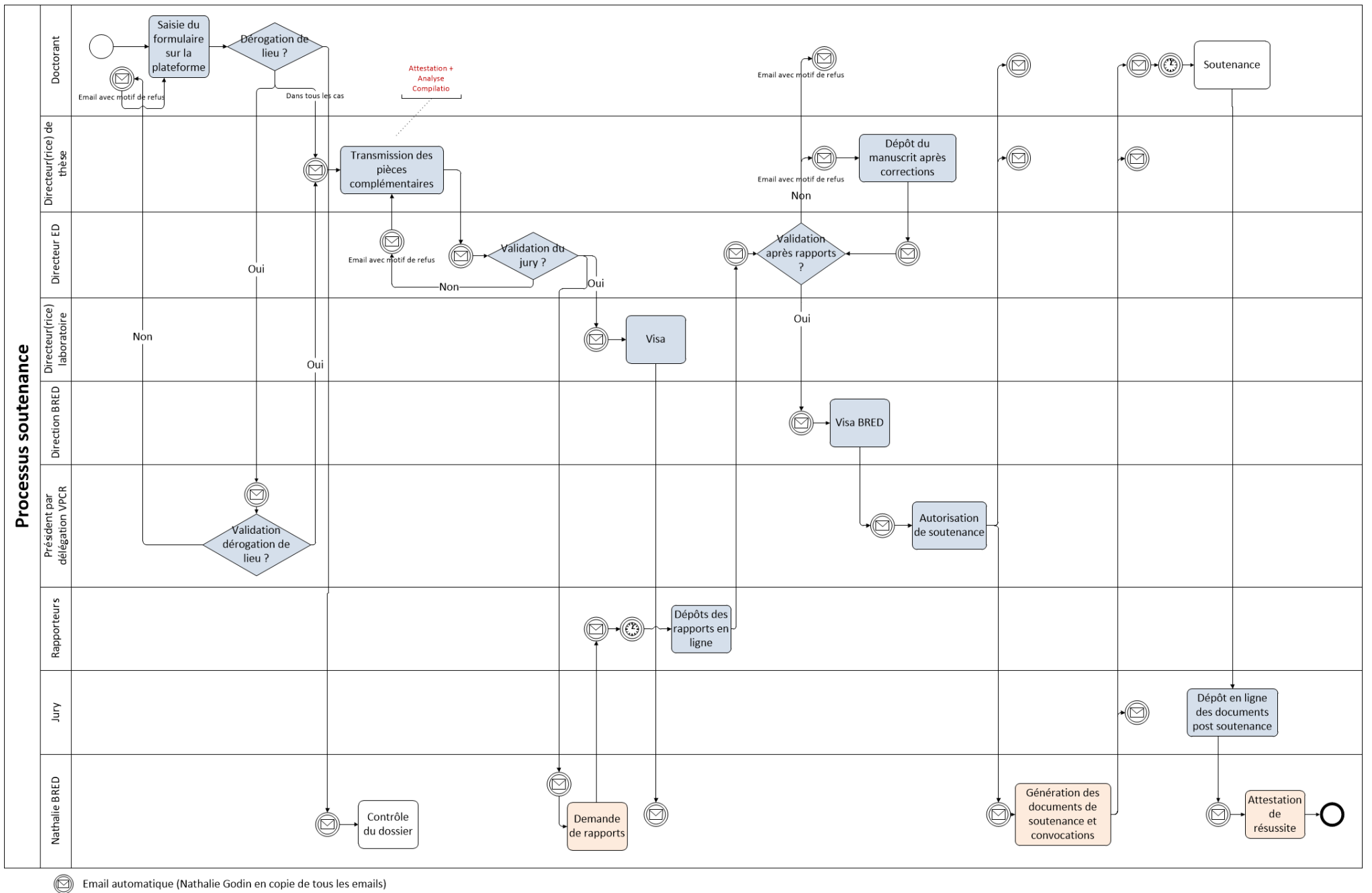

Actions Sirius Windows Actions Web ou liens emails

# DOCTORANTES ET DOCTORANTS

## 1. <u>Connexion</u>

### Rendez-vous sur l'URL https://sirius.univ-paris13.fr/

Vous atteignez la page de connexion sur le CAS de l'Université. Connectez-vous avec vos identifiants ENT habituels. Si un message d'erreur apparait (possible déphasage entre le login ENT et la fiche doctorant connue dans le système), contactez l'administratrice fonctionnelle de Sirius au BRED (Alexandra Lépine) : responsable-bred@univ-paris13.fr

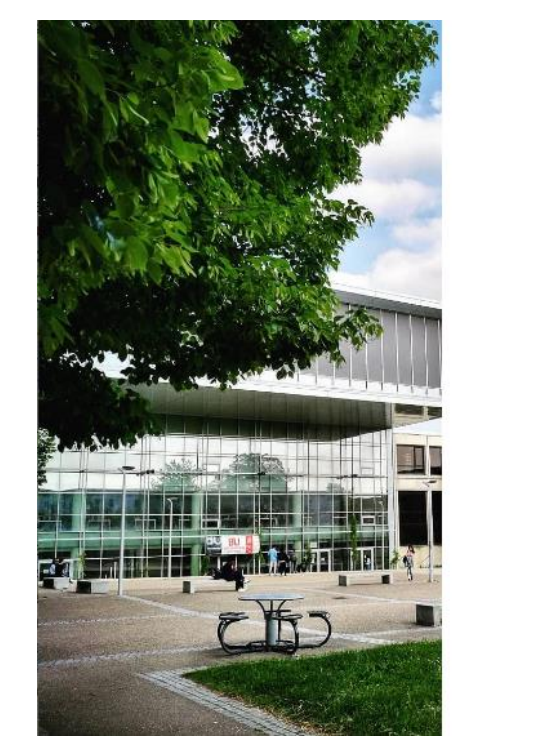

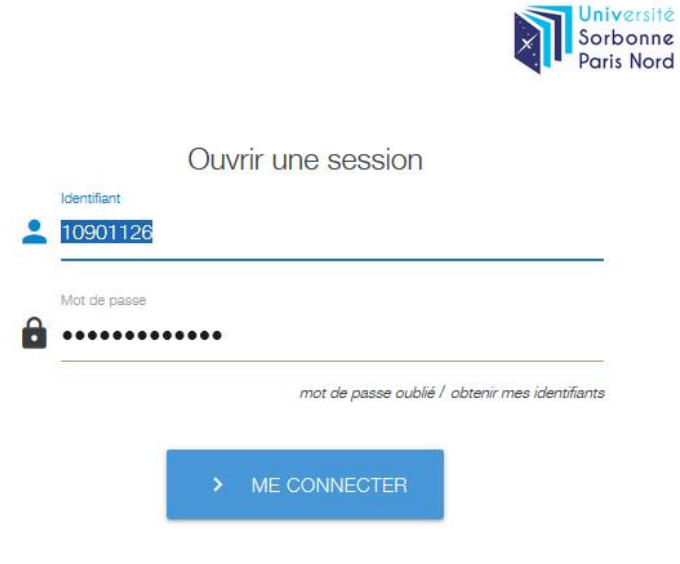

## 2. <u>Profil de connexion</u>

Choisissez le profil de connexion « Doctorant ». S'il n'apparaît pas, contactez l'administratrice fonctionnelle de Sirius au BRED (Alexandra Lépine) : responsable-bred@univ-paris13.fr

| QuasaResea | arch                                                                        | Sélection du profil de connexion ∎∎∎ |
|------------|-----------------------------------------------------------------------------|--------------------------------------|
|            | Changer de compte utilisateur<br><sup>e</sup> Type de profil <sub>(a)</sub> | r 0000003118                         |
|            | Doctorant Doctora                                                           | ant                                  |
|            |                                                                             | Ok Retour                            |

### 3. Accès à la brique

Cliquez sur le bouton « soutenances doctorales ».

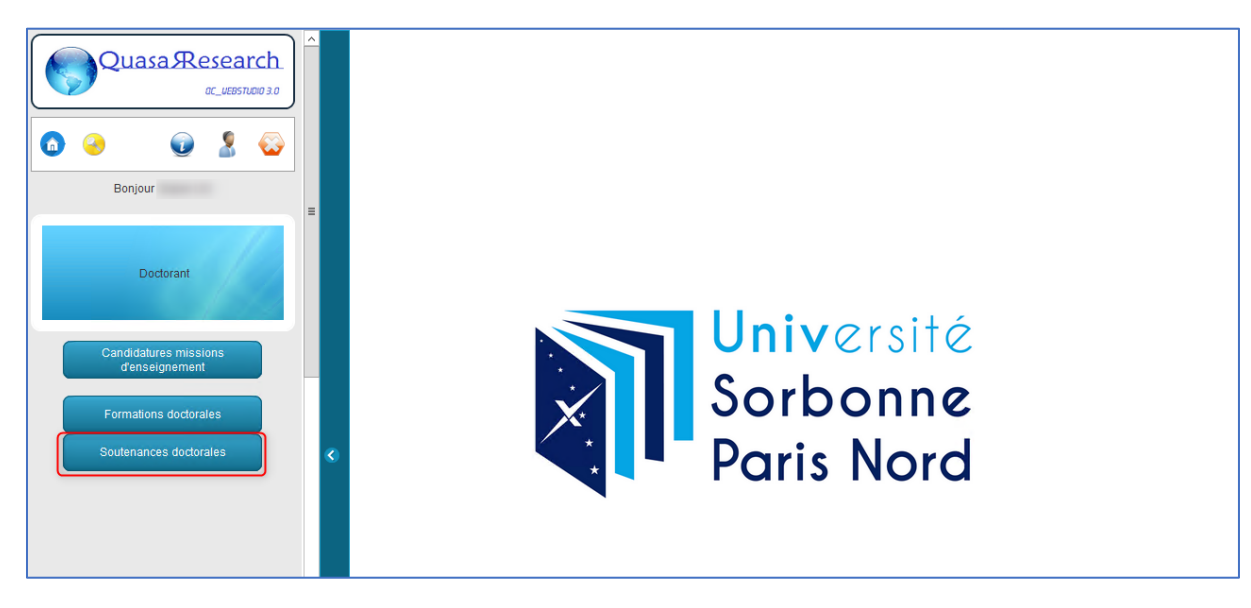

## 4. Formulaire de soutenance

## a. Accès au formulaire

| Identifiant | ÷ I | dentifiant | ÷ | Norm | ¢ | Deferen  | <b>Å</b> -tt    | ¢ .          | 0     |
|-------------|-----|------------|---|------|---|----------|-----------------|--------------|-------|
| Pléiade Q   |     | Apogée Q   |   | Nom  |   | Prenom Q | Date soutenance | <b>T</b> ( ) | Sujet |
| 0000000472  | 0   |            |   |      |   |          |                 | These test   |       |
|             |     |            |   |      |   |          |                 |              |       |
|             |     |            |   |      |   |          |                 |              |       |
|             |     |            |   |      |   |          |                 |              |       |
|             |     |            |   |      |   |          |                 |              |       |
|             |     |            |   |      |   |          |                 |              |       |
|             |     |            |   |      |   |          |                 |              |       |
|             |     |            |   |      |   |          |                 |              |       |
|             |     |            |   |      |   |          |                 |              |       |
|             |     |            |   |      |   |          |                 |              |       |
|             |     |            |   |      |   |          |                 |              |       |
|             |     |            |   |      |   |          |                 |              |       |

Si la thèse apparaît dans le tableau, la sélectionner et faire « modifier », sinon faire « nouveau ».

### b. Les blocs CANDIDAT et ETUDES PRECEDENTES

|                                                                                                    | CANDIDAT(E)                        |                                                                    |                                           |
|----------------------------------------------------------------------------------------------------|------------------------------------|--------------------------------------------------------------------|-------------------------------------------|
|                                                                                                    | Etat civil                         |                                                                    |                                           |
| Nom<br>Prénom<br>Date naissance<br>Lieu de naissance<br>Nationalité<br>N° national étudiant (INE)<br>Code étudiant | Française Clé N° national étudiant | Pays de naissance                                                  | Sexe<br>M<br>F<br>Non renseigné<br>FRANCE |
|                                                                                                    | Adresse / contac                   | ct                                                                 |                                           |
| Rue 1<br>Rue 2<br>Rue 3                                                                                            |                                    | Code postal<br>Ville<br>Pays                                       |                                           |
| Téléphone<br>E-mail                                                                                                |                                    | Portable<br>Fax                                                    |                                           |
|                                                                                                    | ETUDES PRECEDEI                    | NTES                                                               |                                           |
| Discipline du diplôme origine<br>Etablissement d'obtention                                                         | CHIMIE<br>UNIVERSITE DE            | Date d'obtention diplome<br>d'origine<br>Diplôme d'origine étrangè | 01/01/2018 31                             |

Formulaire soutenance de thèse

Ce bloc permet de rentrer les informations signalétiques.

Un bouton « enregistrer » permet d'enregistrer la saisie à tout moment (sans pour autant « transmettre » le formulaire).

Cas particulier des listes de valeurs : certains champs se remplissent uniquement avec un choix dans une liste de valeurs. C'est le cas ici du « pays » et de l'« établissement d'obtention du diplôme d'origine ». Un bouton [...] permet d'atteindre la page de sélection.

| Libellé | %RI                         |         | Rechercher |
|---------|-----------------------------|---------|------------|
| : Code  | م +                         | Libellé | م          |
| 03      | AFRIQUE DU SUD              |         |            |
| 52      | ALGERIE                     |         |            |
| 10      | AUTRICHE                    |         |            |
| 11      | BULGARIE                    |         |            |
| 23      | CENTRAFRICAINE (REPUBLIQUE) |         |            |
| 06      | COSTA RICA                  |         |            |
| :61     | GAZA ET JERICHO             |         |            |
| 14      | GUINEE EQUATORIALE          |         |            |
| 12      | HONGRIE                     |         |            |
| 13      | KIRIBATI                    |         |            |
| 02      | LIBERIA                     |         |            |
| 18      | MANDCHOURIE                 |         |            |

Il est possible d'utiliser le caractère « % » pour une recherche de type « contient », exemple ci-dessus avec une recherche %RI.

#### Etablissements

| Dénomination<br>Code RNE<br>Pays | %PARIS                               | Rechercher |
|----------------------------------|--------------------------------------|------------|
| Code RNE                         | م 🕈 Nom établissement                | م          |
| 0932558A                         | L'INSTITUT POLYTECHNIQUE GRAND PARIS |            |
| 0753496T                         | OBSERVATOIRE PARIS                   |            |
| 075121XC                         | OPERA DE PARIS BASTILLE              |            |
| 0753793R                         | PARC ZOOLOGIQUE DE PARIS             |            |
| 0754429G                         | PARIS DAUPHINE PARIS 9               |            |
| 075166XU                         | PARIS-MUSEES                         |            |
| 0755236J                         | PARSONS PARIS                        |            |
| 0755237K                         | POLE PARIS ALTERNANCE                |            |
| 0772710C                         | PRES PARIS EST                       |            |
| 0912274C                         | PRES PARIS SUD                       |            |
| 0755282J                         | PRES PARISTECH                       |            |
| 0752733N                         | REUNION BIU PARIS                    |            |
| 0755224W                         | RISE PARIS ISEP                      |            |
| 0921870H                         | SCDU MEDECINE PARIS IDF OUEST        |            |
| 0752522J                         | SCE RECT.ACAD.DE PARIS-ARCUEIL       |            |
| 0755598C                         | SORBONNE PARIS CITE                  |            |
| 0755598C                         | SORBONNE PARIS CITE                  |            |
| 0753343B                         | THEATRE PARISIEN                     |            |
| 0755189H                         | UFR MED PARIS 7 DENIS DIDEROT        |            |
| 0755113A                         | UFR MEDECINE DE PARIS DESCARTE       |            |

Pour l'établissement, s'il n'est pas trouvé, il est possible de créer une nouvelle entrée dans la liste de valeurs. Attention à bien rechercher en amont, pour éviter la création de doublons.

|                | Etablissement |
|----------------|---------------|
| Établissement  |               |
| Valider Retour |               |

#### c. Le bloc THESE

|  | i. | Les info | ormations | sur la | thèse | et soutenanc | е |
|--|----|----------|-----------|--------|-------|--------------|---|
|--|----|----------|-----------|--------|-------|--------------|---|

|                                         | THESE                                                          |  |  |  |  |  |  |  |
|-----------------------------------------|----------------------------------------------------------------|--|--|--|--|--|--|--|
|                                         | Informations sur la thèse                                      |  |  |  |  |  |  |  |
| Date de première inscription            | 31                                                             |  |  |  |  |  |  |  |
| Spécialité du doctorat                  | GDOPH DOCTORAT PHYSIQUE                                        |  |  |  |  |  |  |  |
| Ecole doctorale                         | Ecole Doctorale                                                |  |  |  |  |  |  |  |
| Titre de la thèse                       | Titre test                                                     |  |  |  |  |  |  |  |
| Directeur de thèse                      |                                                                |  |  |  |  |  |  |  |
| Co-directeur de thèse                   | Inconnu                                                        |  |  |  |  |  |  |  |
| Laboratoire / équipe                    | EA                                                             |  |  |  |  |  |  |  |
| Convention de cotutelle                 |                                                                |  |  |  |  |  |  |  |
| <ul> <li>Soutenance publique</li> </ul> | Soutenance confidentielle     En distanciel                    |  |  |  |  |  |  |  |
| Mots clés en francais                   | aliments,pathologies Mots clés en anglais food,pathology       |  |  |  |  |  |  |  |
| Nombre de pages                         | Nombre de références bibliographiques                          |  |  |  |  |  |  |  |
|                                         |                                                                |  |  |  |  |  |  |  |
|                                         | Soutenance                                                     |  |  |  |  |  |  |  |
| Date de soutenance                      | 03/02/2021 31 Heure 14:00                                      |  |  |  |  |  |  |  |
| Lieu de la soutenance                   | Salle .                                                        |  |  |  |  |  |  |  |
| Dérogation du lieu de sout              | tenance Commentaire en cas de dérogation du lieu de soutenance |  |  |  |  |  |  |  |

Ce bloc permet de saisir les informations sur la thèse et la soutenance.

La case à cocher « en distanciel » : si elle est cochée, des documents spécifiques seront transmis lors des convocations (formulaire de demande de soutenance dématérialisée, délégation de signature).

La case à cocher « dérogation du lieu de soutenance » : si elle est cochée, une demande de validation sera envoyée à la VPCR par délégation du Président de l'Université. Le commentaire à droite de la case à cocher est alors obligatoire.

### *ii. Rapporteurs et jury*

|                       |                                    |                    | R                                              | apporte                     | urs                             |                      |                              |         |                                            |
|-----------------------|------------------------------------|--------------------|------------------------------------------------|-----------------------------|---------------------------------|----------------------|------------------------------|---------|--------------------------------------------|
|                       |                                    | Les rapporte       | urs doivent être HDR, ex                       | térieurs à l'               | école doctorale e               | t à l'Un             | iversité                     |         |                                            |
| Civilité Q            | Nom / Prénom                       | م \$               | Etablissement                                  | م 🕈                         | Rôle                            | ۹ \$                 | Statut                       | ۹ 🕈     | E-mail <sub>ଦ୍</sub>                       |
|                       |                                    |                    |                                                |                             |                                 |                      |                              |         |                                            |
|                       |                                    |                    |                                                |                             |                                 |                      |                              |         |                                            |
|                       |                                    |                    |                                                |                             |                                 |                      |                              |         |                                            |
| Nouveau               | Modifier Supprimer                 |                    |                                                |                             |                                 |                      |                              |         |                                            |
| Houvedu               | Cupprinter                         |                    |                                                |                             |                                 |                      |                              |         |                                            |
|                       |                                    | Si les             | rapporteurs font partie d                      | lu jury, leur               | nom doit être rér               | oété ci-c            | lessous.                     |         |                                            |
| Le jury doit comprend | dre entre 4 et 8 membres dont la r | moitié au moi<br>d | ins de personnalités exté<br>le l'Université y | rieures à l'I<br>compris le | Université<br>s encadrant.e.s c | l, la m<br>le la thè | oitié au moins de p<br>ese). | rofesse | eurs ou assimilés et au moins deux membres |
|                       | En conformité avec l'arrêt         | é du 25 mai :      | 2016, la composition du j                      | ury doit per                | rmettre une repré               | sentatio             | on équilibrée des h          | ommes   | et des femmes                              |
|                       | Nom / Prénom                       | o ÷                | Etablissement                                  | o ÷                         | Rôle                            | ¢ م                  | Statut                       | 0 ÷     | E-mail                                     |
| Mme                   |                                    | ~                  |                                                | Me                          | embre de jury                   |                      | irecteur de                  | ~       | ~                                          |
|                       |                                    |                    |                                                |                             |                                 | re                   | echerche                     |         |                                            |
|                       |                                    |                    |                                                |                             |                                 |                      |                              |         |                                            |
|                       |                                    |                    |                                                |                             |                                 |                      |                              |         |                                            |
|                       |                                    |                    |                                                |                             |                                 |                      |                              |         |                                            |
|                       |                                    |                    |                                                |                             |                                 |                      |                              |         |                                            |
|                       |                                    |                    |                                                |                             |                                 |                      |                              |         |                                            |
| Nouveau               | Modifier Supprimer                 |                    |                                                |                             |                                 |                      |                              |         |                                            |
|                       |                                    |                    |                                                | Invités                     | \$                              |                      |                              |         |                                            |
|                       | Nom / Prénom                       | , ÷                | Etablissement                                  | , ÷                         | Rôle                            | a ÷                  | Statut                       | a ŧ     | F-mail                                     |
|                       |                                    | <u> </u>           | Etubilisoement                                 | ٩                           |                                 | Q                    | Oldial                       | Q       | Q                                          |
|                       |                                    |                    |                                                |                             |                                 |                      |                              |         |                                            |
|                       |                                    |                    |                                                |                             |                                 |                      |                              |         |                                            |
| Nouveau               | Modifier Supprimer                 |                    |                                                |                             |                                 |                      |                              |         |                                            |

Ce bloc permet de saisir :

- Les rapporteurs, à qui seront envoyées les demandes de pré-rapports par le BRED
- Les membres du jury : la directrice ou le directeur et codirectrice ou codirecteur de thèse sont automatiquement ajoutés
- Les invités : si applicable

Des boutons « Nouveau » / « Modifier » sont disponibles sous chaque tableau.

#### 1. Ajout des rapporteurs

|                                                                                             |        |        | Rappo                                                                                                    | rteur 🗖 🗖 🗖 |
|---------------------------------------------------------------------------------------------|--------|--------|----------------------------------------------------------------------------------------------------|-------------|
| Nom                                                                                         |        | Prénom |                                                                                                    |             |
| Titre de la thèse                                                                           |        |        | h                                                                                                    |             |
| Membre de jury                                                                              |        |        |                                                                                                    |             |
| Nom                                                                                         |        | Prénom |                                                                                                    |             |
| Corps                                                                                       |        |        |                                                                                                    |             |
| Grade                                                                                       |        |        |                                                                                                    |             |
| Etablissement                                                                               |        |        |                                                                                                    |             |
| Rue 1<br>Rue 2<br>Rue 3<br>Code postal<br>Bureau distributeur<br>Pays<br>Téléphone<br>Email |        |        | Est membre du jury Rôle Directeur de thèse Co-directeur de thèse Membre du jury Président du jury Rapporteur Absent |             |
| Ok                                                                                          | Retour |        |                                                                                                    |             |

Le bouton encadré en rouge permet d'ouvrir la liste de recherche.

La recherche se fait par nom. Il est possible de rechercher en utilisant le symbole % (exemple : %RI pourra afficher en résultat RICHARD et PERRIN).

Le bouton encadré en vert permet d'éditer la fiche de la personne (pour mettre à jour les informations indispensables comme : le corps, l'adresse email, l'établissement).

La case à cocher encadrée en bleu permet d'ajouter le rapporteur à la fois dans le tableau des rapporteurs et des membres de jury, en une seule manipulation.

Le reste des champs est en lecture seule.

#### 2. Ajout des membres de jury

|                                                                                    |        |            | Jury de thèse                                                                                                    |
|------------------------------------------------------------------------------------|--------|------------|----------------------------------------------------------------------------------------------------|
| Nom                                                                                |        | Prénom     |                                                                                                    |
| Titre de la thèse                                                                  |        |            | 1                                                                                                    |
| Membre de jury                                                                     |        | <b>-</b> , |                                                                                                    |
| Nom                                                                                |        | Prénom     |                                                                                                    |
| Corps                                                                              |        |            |                                                                                                    |
| Grade                                                                              |        |            |                                                                                                    |
| Etablissement                                                                      |        |            |                                                                                                    |
| Rue 1<br>Rue 2<br>Rue 3<br>Code postal<br>Bureau distributeur<br>Pays<br>Téléphone |        |            | Statut<br>Directeur de thèse<br>Absent<br>Non déterminé<br>Président<br>Pré-rapporteur<br>Rapporteur<br>Membre de jury |
| Emdi                                                                               |        |            |                                                                                                    |
| Ok                                                                                 | Retour |            |                                                                                                    |

Le bouton encadré en rouge permet d'ouvrir la liste de recherche.

La recherche se fait par nom. Il est possible de rechercher en utilisant le symbole % (exemple : %RI pourra afficher en résultat RICHARD et PERRIN).

Le bouton encadré en vert permet d'éditer la fiche de la personne (pour mettre à jour les informations indispensables comme : le corps, l'adresse email, l'établissement).

La case à cocher encadrée en bleu permet définir le membre de jury comme Président du jury.

La case à cocher encadrée en rose sera automatiquement cochée, en cas de clic sur « nouveau » à partir du tables des invités.

Le reste des champs est en lecture seule.

### d. Le bloc COMMENTAIRE

|                               | COMMENTAIRES |  |
|-------------------------------|--------------|--|
| Résumé des travaux            |              |  |
| Résumé des travaux en anglais |              |  |
| Publications                  |              |  |

Le bloc « commentaires » sert à renseigner :

- Le résumé des travaux en français et anglais (obligatoires)
- Les informations sur les publications

### e. Le bloc PIECES

Le bloc « Pièces » contient les pièces à déposer pour l'élaboration du dossier de soutenance. Elles sont toutes obligatoires.

#### *i. Liste des pièces à fournir*

Liste des pièces à fournir :

- Catalogue des thèses soutenues (modèle téléchargeable)
- Certificat d'analyse Compilatio
- Attestation Compilatio (signée par la direction de thèse)
- Charte de dépôt (modèle téléchargeable)
- Contrat de diffusion partie 1 (modèle téléchargeable)
- Contrat de diffusion partie 2 (modèle téléchargeable)
- Déclaration de dépôt de thèse (modèle téléchargeable)
- Relevé d'ECTS (disponible en téléchargement dans Sirius formations doctorales)
- Formulaire des thèses soutenues (modèle téléchargeable)
- Manuscrit de thèse

### *ii. Récupération des modèles*

| Pièce à fournir       Pièce à fournir                                                                                                    |                         |                                        | PIE        | ECES                       |             |               |
|----------------------------------------------------------------------------------------------------|-------------------------|----------------------------------------|------------|----------------------------|-------------|---------------|
| Catalogue des thèses soutenues       Image: Contrat de diffusion partie 1       Image: Contrat de diffusion partie 1       Image: Contrat de diffusion partie 2       Image: Contrat de diffusion partie 2       Image: Contrat de diffusion partie 2       Image: Contrat de diffusion de dépôt de thèse       Image: Contrat de diffusion de dépôt de thèse       Image: Contrat de diffusion de depôt de thèse       Image: Contrat de diffusion de depôt de thèse       Image: Contrat de diffusion de depôt de thèse       Image: Contrat de diffusion de depôt de thèse       Image: Contrat de diffusion de depôt de thèse       Image: Contrat de diffusion de depôt de thèse       I                                                                                                    | ÷                       | Pièce à fournir                        | م 🕈        | Fichier                    | م 🕈 Ajoutée | Voir          |
| Charte de dépôt     Image: Contrat de diffusion partie 1     Image: Contrat de diffusion partie 2     Image: Contrat de diffusion partie 2                                                                                                    | Catalogue des           | thèses soutenues                       |            | Contract Contract Contract |             | P             |
| Contrat de diffusion partie 1       Image: Contrat de diffusion partie 2       Image: Contrat de diffusion partie 2       Image: Contrat de diffusion parties       Image: Contrat de diffusion partie 2                                                                                                    | Charte de dépé          | it                                     |            |                            |             | ,0            |
| Contrat de diffusion partie 2       Image: Contrat de diffusion partie 2       Image: Contrat de diffusion parties diffusion parties ditera diffusion partie 2       Ima                                                                                                    | Contrat de diffu        | ision partie 1                         |            |                            |             | P             |
| Déclaration de dépôt de thèse     Image: Comparison de corrales signée par le directeur de l'ED     Image: Comparison de corrales signée par le directeur de l'ED     Image: Comparison de corrales signée par le directeur de l'ED     Image: Comparison de corrales signée par le directeur de l'ED     Image: Comparison de corrales signée par le directeur de l'ED     Image: Comparison de corrales signée par le directeur de l'ED     Image: Comparison de corrales signée par le directeur de l'ED     Image: Comparison de corrales signée par le directeur de l'ED     Image: Comparison de corrales signée par le directeur de l'ED     Image: Comparison de corrales signée par le directeur de l'ED     Image: Comparison de corrales signée par le directeur de l'ED     Image: Comparison de corrales signée par le directeur de l'ED     Image: Comparison de corrales signée par le directeur de l'ED     Image: Comparison de correcteur de l'ED     Image: Comparison de correcteur de l'ED     Imag                                                                                                    | Contrat de diffu        | ision partie 2                         |            |                            |             | ,0            |
| Attestation des formations doctorales signée par le directeur de l'ED       Image: Comparison de formations doctorales signée par le directeur de l'ED         Relevé d'ECTS       Image: Comparison de formulaire des thèses soutenues       Image: Comparison de formulaire des thèse         Manuscrit de thèse       Image: Comparison de formulaire des thèse       Image: Comparison de formulaire des thèse                                                                                                    | Déclaration de          | dépôt de thèse                         |            |                            |             | P             |
| Relevé d'ECTS     Image: Comparison of the set of the set of t | Attestation des<br>l'ED | formations doctorales signée par le di | recteur de |                            |             | Þ             |
| Formulaire des thèses soutenues     Image: Comparison of the set of the set of the s | Relevé d'ECTS           | 3                                      |            |                            | ✓           | ,0            |
| Manuscrit de thèse                                                                                                    | Formulaire des          | thèses soutenues                       |            |                            | ×           | $\sim$        |
|                                                                                                    | Manuscrit de th         | lèse                                   |            |                            |             | $\mathcal{P}$ |
|                                                                                                    |                         |                                        |            |                            |             |               |
|                                                                                                    | Choisir un fich         | nier                                   |            |                            |             |               |

Certaines pièces sont téléchargeables pré-remplies. Pour ces pièces, il faut sélectionner la ligne du tableau, et un bouton « télécharger le modèle pré-rempli » apparaît :

|                           | Pièce à fournir                       | م 🕈                              | Fichier                 | <sub>Q</sub> <sup>‡</sup> Ajoutée | ÷ Voir   |
|---------------------------|---------------------------------------|----------------------------------|-------------------------|-----------------------------------|----------|
| Catalogue des ti          | hèses soutenues                       | 11.0000.0000                     | THE OWNER AND A DECIMAL |                                   | P        |
| Charte de dépôt           |                                       |                                  |                         |                                   | P        |
| Contrat de diffus         | sion partie 1                         | an constant of                   |                         |                                   | P        |
| Contrat de diffus         | sion partie 2                         |                                  |                         |                                   | ,0       |
| Déclaration de d          | lépôt de thèse                        |                                  |                         |                                   | ۵        |
| Attestation des f<br>l'ED | ormations doctorales signée par le d  | irecteur de                      |                         |                                   | P        |
| Relevé d'ECTS             |                                       | 10.00 (MAR)                      |                         |                                   | <i>,</i> |
| Formulaire des t          | hèses soutenues                       |                                  |                         | J.                                | $\sim$   |
| Manuscrit de thè          | ese                                   | 100000 T T 1 100                 |                         |                                   | ,        |
|                           |                                       |                                  |                         |                                   |          |
|                           |                                       |                                  |                         |                                   |          |
| Télécharger le            | modèle pré-rempli                     |                                  |                         |                                   |          |
| Sélectionner le ty        | vpe de pièce dans le tableau ci-dessi | us avant de cliquer sur "Choisir | un fichier"             |                                   |          |
|                           |                                       |                                  |                         |                                   |          |

Un clic sur ce bouton permet de récupérer le fichier Word complété.

### iii. Dépôt des pièces

| Catalogue des thèses soutenues<br>Charte de dépôt<br>Contrat de diffusion partie 1<br>Contrat de diffusion partie 2 |      | 0<br>0<br>0 |
|----------------------------------------------------------------------------------------------------|------|-------------|
| Charte de dépôt Contrat de diffusion partie 1 Contrat de diffusion partie 2                                         |      | 0           |
| Contrat de diffusion partie 1 Contrat de diffusion partie 2                                                         |      | Q           |
| Contrat de diffusion partie 2                                                                                       | 1973 |             |
|                                                                                                    | 1.0  | P           |
| Déclaration de dépôt de thèse                                                                                       |      | 9           |
| Attestation des formations doctorales signée par le directeur de<br>'ED                                             | 22   | P           |
| Relevé d'ECTS                                                                                                    |      | Q           |
| Formulaire des thèses soutenues                                                                                     |      | P           |
| vlanuscrit de thèse                                                                                                 | 2    | Q           |

En premier lieu, sélectionner la ligne correspondant au type à déposer (exemple ci-dessus : sélection de la ligne « Manuscrit de thèse »).

Ensuite, cliquer sur « choisir un fichier ». Un explorateur s'ouvre permettant d'aller chercher le fichier souhaité sur le poste.

Si la sélection a réussi, la case « ajoutée » est cochée, et une loupe apparaît dans la colonne « Voir ».

Ne pas oublier d'enregistrer (bouton en bas du formulaire).

## f. Le suivi des validations

| SUIVI DES VALIDATIONS                                                                     | ET AUTORISAT        | IONS                                 |
|-------------------------------------------------------------------------------------------|---------------------|--------------------------------------|
| Validé par le(la) directeur(rice) de thèse                                                | Date                | 31                                   |
| Validé par le(la) directeur(rice) de l'ED (composition du jury)                           | Date                | 31                                   |
| Validé par le(la) directeur(rice) de l'Unité de Recherche                                 | Date                | 31                                   |
| Validé par le(la) directeur(rice) de l'ED (validation de soutenance après rapports)       | Date                | 31                                   |
| Validé par le BRED                                                                        | Date                | 31,                                  |
| Validé par le Président (par délégation VPCR)                                             | Date                | 31                                   |
| J'autorise l'utilisation de mes données personnelles par l'Université dans le cadre de la | a gestion de ma the | èse Date de transmission étudiant 31 |
| Enregistrer Transmettre 🕑 Formulaire Retour                                               |                     |                                      |

Le suivi des validations permet de voir l'avancement des validations et visas :

- De la directrice ou du directeur de thèse
- De la directrice ou du directeur de l'ED (composition du jury)
- De la directrice ou du directeur de l'Unité de Recherche (laboratoire)
- De la directrice ou du directeur de l'ED (après rapports)
- Du BRED
- Du Président (par délégation, de la VP CR)

Le nom et courriel de chaque valideur est affiché sous chaque case à cocher.

La date de transmission initiale par la doctorante ou le doctorant apparaît également.

### g. La transmission

| SUIVI DES VALIDATIONS                                                                     | ET AUTORISATIO       | DNS                                 |
|-------------------------------------------------------------------------------------------|----------------------|-------------------------------------|
| Validé par le(la) directeur(rice) de thèse                                                | Date                 | 31                                  |
| Validé par le(la) directeur(rice) de l'ED (composition du jury)                           | Date                 | 31                                  |
| Validé par le(la) directeur(rice) de l'Unité de Recherche                                 | Date                 | 31                                  |
| Validé par le(la) directeur(rice) de l'ED (validation de soutenance après rapports)       | Date                 | 31                                  |
| Validé par le BRED                                                                        | Date                 | 31                                  |
| Validé par le Président (par délégation VPCR)                                             | Date                 | 31,                                 |
| J'autorise l'utilisation de mes données personnelles par l'Université dans le cadre de la | a gestion de ma thès | se Date de transmission étudiant 31 |
| Enregistrer Transmettre 🕑 Formulaire Retour                                               |                      |                                     |

Le bouton « enregistrer » : permet d'enregistrer (sans valider ni transmettre pour la suite du processus de validation)

Le bouton « transmettre » : permet de valider la saisie et transmettre à la directrice ou au directeur de thèse pour la suite des validations (un courriel automatique lui est envoyé). Un contrôle des éléments obligatoires est effectué ici.

Le bouton « formulaire » : permet d'éditer un fichier PDF récapitulatif des saisies effectuées sur le formulaire.

Si la transmission a bien été effectuée, un message apparaît :

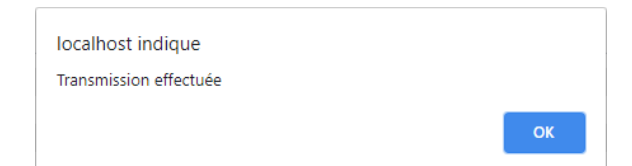

# 5. Cas du refus de la demande de dérogation du lieu de soutenance

Lors du refus de la demande de dérogation de soutenance, vous êtes en copie de ce courriel destiné à la directrice ou au directeur de thèse :

| De 🚖                                                                                                    |
|----------------------------------------------------------------------------------------------------|
| Sujet Refus dérogation lieu soutenance : thèse de                                                                                                    |
| Pour 🕇                                                                                                    |
| Copie à 📩                                                                                                    |
|                                                                                                    |
| Bonjour Mme ,                                                                                                    |
| La demande de dérogation de lieu pour la soutenance de thèse de <b>entre de la été refusée pour le motif suivant :</b><br>obligatoire de soutenir à USPN |
| Merci de modifier les informations du lieu de soutenance à partir du lien :                                                                              |
| <u>CLIQUEZ ICI</u>                                                                                                    |
| Cordialement,                                                                                                    |
| Nathalie GODIN<br>Université Sorbonne Paris Nord<br>Bureau de la Recherche et des études doctorales<br>Mail : soutenance-bred@univ-paris13.fr            |

# 6. <u>Cas du refus de la composition du jury</u>

Lors du refus de la composition du jury par la directrice ou le directeur de l'ED, vous recevez ce courriel :

| De 📩                                                                                                    |
|----------------------------------------------------------------------------------------------------|
| Sujet Refus du jury : thèse de                                                                                         |
| Pour 📩                                                                                                    |
| Copie à 📩                                                                                                    |
|                                                                                                    |
| Bonjour Mme . ,                                                                                                    |
| Le directeur de l'école doctorale a refusé la composition du jury de votre soutenance de thèse pour le motif suivant : |
|                                                                                                    |
| Le lien pour modifier le jury a été envoyé à votre directeur(rice) de thèse.                                           |
| Cordialement,                                                                                                    |
|                                                                                                    |
| Nathalie GODIN                                                                                                    |
| Université Sorbonne Paris Nord                                                                                         |
| Bureau de la Recherche et des études doctorales                                                                        |
| Mail : soutenance-bred@univ-paris13.fr                                                                                 |
|                                                                                                    |

C'est à la directrice ou au directeur de thèse de modifier le jury.

# 7. <u>Cas du refus après rapports</u>

Lors du refus du manuscrit par la directrice ou le directeur de l'ED, vous recevez ce courriel :

C'est à la directrice ou au directeur de thèse de déposer le manuscrit modifié.

# 8. <u>Réception du courriel d'autorisation de soutenance</u>

Lors de la validation finale de la VP CR, vous recevez ce courriel :

| De                                                                                                    | ↑ Re |
|----------------------------------------------------------------------------------------------------|------|
| Sujet Validation terminée : thèse de                                                                                                    |      |
| Pour 🛉                                                                                                    |      |
| Copie à 🔹                                                                                                    |      |
|                                                                                                    |      |
| Bonjour,                                                                                                    |      |
| Suite à la validation du Président par délégation VPCR du formulaire de proposition de soutenance de thèse de , l'autorisation de soutenance est validée. |      |
| Cordialement,                                                                                                    |      |
| Nathalie GODIN                                                                                                    |      |
| Université Sorbonne Paris Nord                                                                                                    |      |
| Bureau de la Recherche et des études doctorales                                                                                                    |      |
| Mail : soutenance-bred@univ-paris13.fr                                                                                                    |      |

# 9. <u>Réception du courriel de convocation</u>

| De The Sujet Convocation soutenance de thèse<br>Pour Copie à                                                                            |
|----------------------------------------------------------------------------------------------------|
| Designs M                                                                                                    |
| Bonjour M. ,                                                                                                    |
| Veuillez trouver ci-joint la convocation et les documents nécessaires à la soutenance de thèse.                                         |
| En pièce(s) jointe(s) autorisation, procès-verbal et rapport de soutenance.                                                             |
| Merci de déposer les fichiers complétés à l'issue de la soutenance à partir du lien (que vous devez transmettre au Président du jury) : |
| <u>CLIQUEZ ICI</u>                                                                                                    |
| Cordialement,                                                                                                    |
| Nathalie GODIN                                                                                                    |
| Université Sorbonne Paris Nord                                                                                                    |
| Bureau de la Recherche et des études doctorales                                                                                         |
| Mail : soutenance-bred@univ-paris13.fr                                                                                                  |
|                                                                                                    |

# DIRECTRICES OU DIRECTEURS DE THÈSE

1. <u>Réception du courriel de transmission de la doctorante ou du doctorant</u>

Lorsque la doctorante ou le doctorant transmet son formulaire, vous recevez ce courriel :

| De 📩                                                                                                    |
|----------------------------------------------------------------------------------------------------|
| Sujet Validation demandée : thèse de                                                                                                    |
| Pour 🚖                                                                                                    |
| Copie à 📩                                                                                                    |
| ANDER 1927<br>Levellen von Sentennen beschäftenen generalten<br>Levellen von Sentennen beschäftenen generalten<br>L                                                                          |
| Bonjour Mme ,                                                                                                    |
| Suite à la soumission du formulaire de proposition de soutenance de thèse de , merci de valider les informations et lier l'attestation Compilatio et l'analyse Compilatio à partir du lien : |
| <u>CLIQUEZ ICI</u>                                                                                                    |
| Cordialement,                                                                                                    |
| Nathalie GODIN<br>Université Sorbonne Paris Nord<br>Bureau de la Recherche et des études doctorales<br>Mail : soutenance-bred@univ-paris13.fr                                                |

Ce courriel contient un lien, qui redirige vers le formulaire Web de la doctorante ou du doctorant.

# 2. Validation

Le lien « VALIDER » du courriel permet d'apposer sa signature électronique, et de transmettre le courriel à destination du BRED.

| <ul> <li>          ×               i localhost/pw_etudes_doct?oneclick=MDAwMDAwMDA2OVAxM19WQUxFRDEwMDAwMDAxMDcw      </li> <li>             Applications         </li> <li>             QUasaResearch             ac_utesstudio 3.0         </li> <li>             Je possède mes identifiants de connexion             Mot de passe             Mot de passe             Mot de passe perdu ? cliquez lci.         </li> <li>             Valider         </li> </ul>                                             | , Connexion à Quasar Research(Ve $$ +                                                                                   |                                                                                   |                                                                                                    |
|----------------------------------------------------------------------------------------------------|----------------------------------------------------------------------------------------------------|-----------------------------------------------------------------------------------|----------------------------------------------------------------------------------------------------|
| Applications CONECTUS PW KEPLER<br>CUASARESEARCH<br>CUEBSTUDIO 3.0 CK CK CK CK CK CK CK CK CK CK CK CK CK                                                                                                    | $\leftrightarrow$ $\rightarrow$ X (i) localhost/pw_etudes_doct?                                                         | oneclick=MDAwMDAwMDA2OVAxM19WQUxFRDE                                              | wMDAwMDAxMDcw                                                                                                    |
| Validation enregistrée       OK         Je possède mes identifiants de connexion       Je n'ai pas de compte, je souhaite faire une demande de création de compte.       Vous êtes chercheur, responsable de laboratoire, gestionnaire financier ou actionnaire, connectez-vous à Pleiade Web pour suivre vos contrats, projets, dossiers d'invention, commandes, times heets, et bien d'autres fonctionnalités encore.         Not de passe       Mot de passe perdu ? cliquez ici.         Valider       Valider | Applications 😵 CONECTUS PW 🔇 KEPLER                                                                                     | localhost indique                                                                 |                                                                                                    |
| Je possède mes identifiants de connexion       Je n'ai pas de compte, je souhaite faire une demande de création de compte.       Vous êtes chercheur, responsable de laboratoire, gestionnaire financier ou actionnaire, connectez-vous à Pleiade Web pour suivre vos contrats, projets, dossiers d'invention, commandes, times sheets, et bien d'autres fonctionnalités encore.         Mot de passe                                                                                                    |                                                                                                    | Validation enregistrée                                                            | ок                                                                                                    |
|                                                                                                    | Je possède mes identifiants de connexion Nom de connexion Mot de passe <u>Mot de passe perdu ? cliquez ici.</u> Valider | Je n'ai pas de compte, je souhaite<br>faire une demande de création de<br>compte. | Vous êtes chercheur, responsable de<br>laboratoire, gestionnaire financier ou<br>actionnaire, connectez-vous à Pleiade<br>Web pour suivre vos contrats, projets,<br>dossiers d'invention, commandes, time-<br>sheets, et bien d'autres fonctionnalités<br>encore.<br>Les comptes utilisateur de Pleiade Web<br>sont créés sur demande (formulaire<br>accessible par le bouton "création d'un<br>compte" ci-contre). |

## 3. Cas du refus de la demande de dérogation du lieu de soutenance

Lors du refus de la demande de dérogation de soutenance, vous recevez ce courriel :

| De 🚖                                                                                                    |
|----------------------------------------------------------------------------------------------------|
| Sujet Refus dérogation lieu soutenance : thèse de                                                                                    |
| Pour t                                                                                                    |
|                                                                                                    |
| Bonjour Mme ,                                                                                                    |
| La demande de dérogation de lieu pour la soutenance de thèse de a été refusée pour le motif suivant : obligatoire de soutenir à USPN |
| Merci de modifier les informations du lieu de soutenance à partir du lien :                                                          |
| <u>CLIQUEZ ICI</u>                                                                                                    |
| Cordialement,                                                                                                    |
| Nathalie GODIN                                                                                                    |
| Université Sorbonne Paris Nord                                                                                                    |
| Bureau de la Recherche et des études doctorales                                                                                      |
| Inall : sourenance-pred@univ-paris13.in                                                                                              |

Il vous est demandé de modifier le lieu de soutenance. Le motif de refus figure dans le courriel. Le lien dans le courriel redirige vers le formulaire de la doctorante ou du doctorant.

### 4. <u>Cas du refus de la composition du jury</u>

Lors du refus de la composition du jury par la directrice ou lee directeur de l'ED, vous recevez ce courriel :

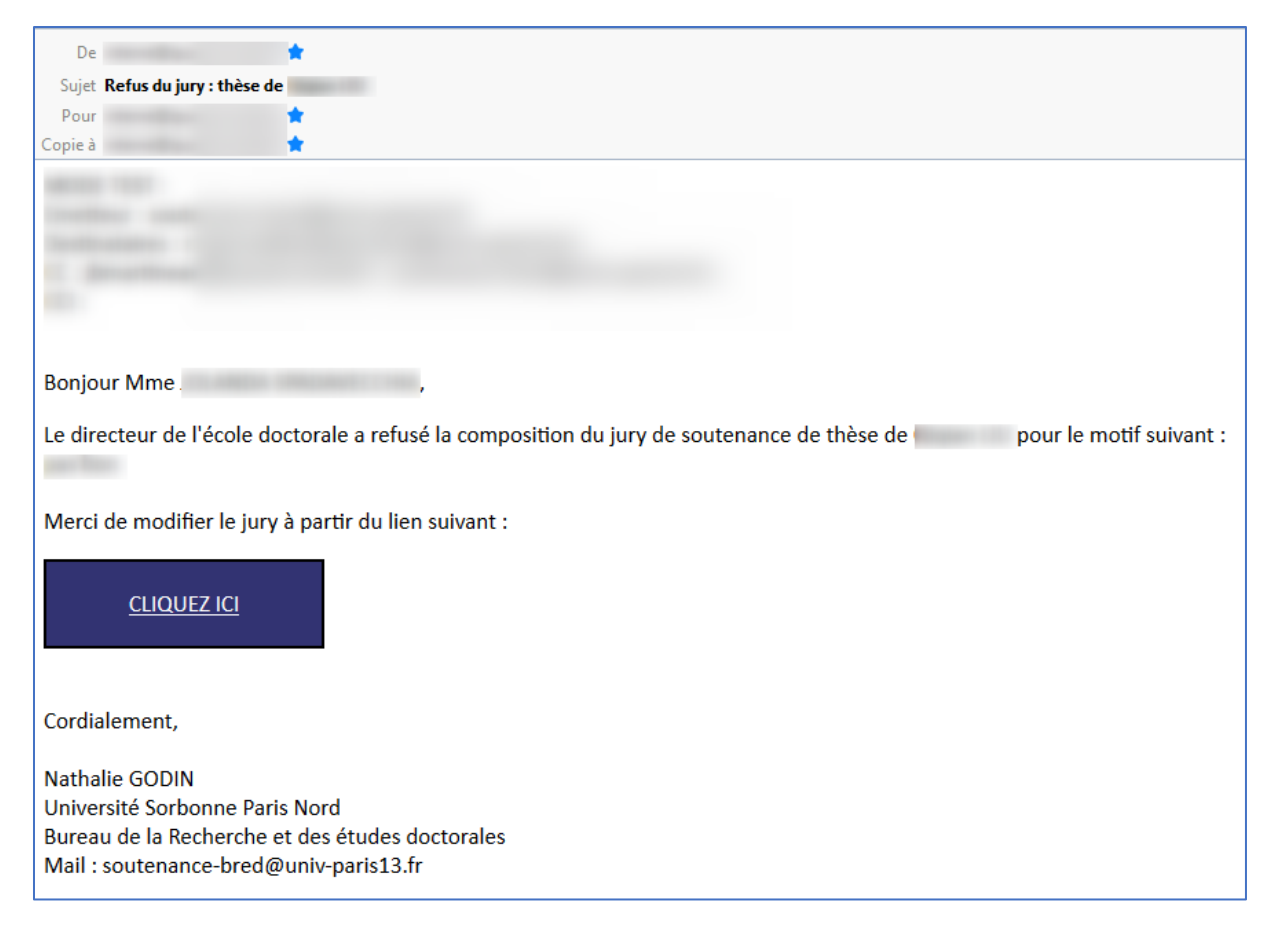

Il vous est demandé de modifier la composition du jury. Le motif de refus figure dans le courriel. Le lien dans le courriel redirige vers le formulaire de la doctorante ou du doctorant.

### 5. Cas des demandes de modifications à la suite des rapports

Lors de la demande modifications du manuscrit de thèse, par la directrice ou le directeur de l'ED à la suite des rapports, vous recevez ce courriel :

| De                                                                                                    |
|----------------------------------------------------------------------------------------------------|
| Sujet Pré-rapports : thèse de                                                                                                    |
| Pour 🛨                                                                                                    |
| Copie à 📩                                                                                                    |
| Bonjour Mme ,                                                                                                    |
| Suite à l'étude des pré-rapports de la soutenance de thèse de M. , il vous est demandé de re-déposer le manuscrit avec les corrections suivantes : |
| MODIFIER                                                                                                    |
| Cordialement,                                                                                                    |
| Nathalie GODIN<br>Université Sorbonne Paris Nord<br>Bureau de la Recherche et des études doctorales<br>Mail : soutenance-bred@univ-paris13.fr      |

Il vous est demandé de redéposer un manuscrit avec les corrections demandées, qui figurent dans le courriel.

Le lien « MODIFIER » permet d'atteindre le formulaire, et dans le bloc PIECES, la ligne « manuscrit » apparaît en rouge :

|                   |                                       | PI                               | ECES        |                                          |
|-------------------|---------------------------------------|----------------------------------|-------------|------------------------------------------|
|                   |                                       |                                  |             |                                          |
| ÷                 | Pièce à fournir                       | م \$                             | Fichier     | م <sup>¢</sup> Ajoutée <sup>¢</sup> Voir |
| Manuscrit de th   | èse                                   | 10.000                           |             | , <b>–</b> , <b>–</b>                    |
|                   |                                       |                                  |             |                                          |
|                   |                                       |                                  |             |                                          |
|                   |                                       |                                  |             |                                          |
|                   |                                       |                                  |             |                                          |
|                   |                                       |                                  |             |                                          |
|                   |                                       |                                  |             |                                          |
|                   |                                       |                                  |             |                                          |
|                   |                                       |                                  |             |                                          |
|                   |                                       |                                  |             |                                          |
|                   |                                       |                                  |             |                                          |
| Télécharger le    | e modèle pré-rempli                   |                                  |             |                                          |
|                   |                                       |                                  |             |                                          |
| Sélectionner le t | type de pièce dans le tableau ci-dess | us avant de cliquer sur "Choisir | un fichier" |                                          |
| Choisir un fich   |                                       |                                  |             |                                          |
|                   |                                       |                                  |             |                                          |
|                   |                                       |                                  |             |                                          |

Il faut sélectionner la ligne « manuscrit » puis « choisir un fichier ». Un explorateur s'ouvre permettant d'aller chercher le fichier souhaité sur le poste.

Si la sélection a réussi, la case « ajoutée » est cochée, et une loupe apparaît dans la colonne « Voir ».

Enfin, cliquer sur « Transmettre » en bas de page.

## 6. <u>Réception du courriel d'autorisation de soutenance</u>

Lors de la validation finale de la VP CR, vous recevez ce courriel :

| De 🖈                                                                                                    | ↑ Ré |
|----------------------------------------------------------------------------------------------------|------|
| Sujet Validation terminée : thèse de                                                                                                    |      |
| Pour 🛉                                                                                                    |      |
| Copie à 🛉                                                                                                    |      |
|                                                                                                    |      |
| Bonjour,                                                                                                    |      |
| Suite à la validation du Président par délégation VPCR du formulaire de proposition de soutenance de thèse de , l'autorisation de soutenance est validée |      |
| Cordialement,                                                                                                    |      |
| Nathalie GODIN                                                                                                    |      |
| Université Sorbonne Paris Nord                                                                                                    |      |
| Bureau de la Recherche et des études doctorales                                                                                                    |      |
| Mail : soutenance-bred@univ-paris13.fr                                                                                                    |      |

### 7. <u>Réception du courriel de convocation</u>

Se reporter à la partie **JURY** de cette documentation.

# DIRECTRICES OU DIRECTEURS D'ÉCOLES DOCTORALES

1. <u>Réception du courriel de transmission de la directrice ou du directeur de thèse</u>

#### Lorsque la directrice ou le directeur de thèse valide, vous recevez ce courriel :

| De                                                                                                    | ↑ Répondre →                                                                                                    |
|----------------------------------------------------------------------------------------------------|----------------------------------------------------------------------------------------------------|
| Sujet Validation demandé                                                                                                    | e : thèse de l                                                                                                    |
| Pour                                                                                                    | +                                                                                                    |
| Copie à                                                                                                    | *                                                                                                    |
| Martin Tana                                                                                                    |                                                                                                    |
| manifest and so that the                                                                                                    |                                                                                                    |
| Section and the section of the section of the secti |                                                                                                    |
| C. and the second second                                                                                                    |                                                                                                    |
| 100                                                                                                    |                                                                                                    |
|                                                                                                    |                                                                                                    |
| Boniour M.                                                                                                    |                                                                                                    |
| bonjourni                                                                                                    |                                                                                                    |
| Suite à la validation du                                                                                                    | (de la) directeur(rice) de thèse du formulaire de proposition de soutenance de thèse de, vous pouvez consulter les informations à partir du lien : |
|                                                                                                    |                                                                                                    |
| CONSULTER                                                                                                    |                                                                                                    |
| <u>conocien</u>                                                                                                    |                                                                                                    |
|                                                                                                    |                                                                                                    |
| Vous pouvez valider le                                                                                                    | jury par le lien suivant :                                                                                                    |
|                                                                                                    |                                                                                                    |
|                                                                                                    |                                                                                                    |
| VALIDER                                                                                                    |                                                                                                    |
|                                                                                                    |                                                                                                    |
| Vous pouvez refuser le                                                                                                    | iurv par le lien suivant :                                                                                                    |
|                                                                                                    |                                                                                                    |
|                                                                                                    |                                                                                                    |
| <u>REFUSER</u>                                                                                                    |                                                                                                    |
|                                                                                                    |                                                                                                    |
| The discount of the large                                                                                                    |                                                                                                    |
| En cliquant sur le bour                                                                                                    | con Valider, je certine sur i nonneur avoir pris connaissance de la proposition de soutenance de trese.                                            |
| Cordialement.                                                                                                    |                                                                                                    |
|                                                                                                    |                                                                                                    |
| Nathalie GODIN                                                                                                    |                                                                                                    |
| Université Sorbonne P                                                                                                    | aris Nord                                                                                                    |
| Bureau de la Recherch                                                                                                    | e et des études doctorales                                                                                                    |
| Mail : soutenance-bree                                                                                                    | l@univ-paris13.fr                                                                                                    |

#### Ce courriel contient :

- CONSULTER : un lien qui redirige vers le formulaire Web de la doctorante ou du doctorant
- VALIDER : un lien qui entraîne la validation automatique du jury
- REFUSER : un lien qui entraîne le refus du jury

## 2. <u>Consultation du formulaire</u>

Le lien « CONSULTER » du courriel permet d'afficher le formulaire Web de la doctorante ou du doctorant.

|                                                 | Les rapporte                                                                        | Rappo<br>aurs doivent être HDR. extérieurs à l'éc                                                                                                    | orteurs<br>cole doctorale et à l'Univer                                                                              | sité Sorbonne Paris Nord                                                                          |                                                                   |
|-------------------------------------------------|-------------------------------------------------------------------------------------|----------------------------------------------------------------------------------------------------|----------------------------------------------------------------------------------------------------|---------------------------------------------------------------------------------------------------|-------------------------------------------------------------------|
| <sup>+</sup> Civilité o <sup>+</sup>            | Nom / Prénom o                                                                      | ¢ Etablissement ο                                                                                                    | ¢ Rôle ₀                                                                                                    |                                                                                                   | ¢ E-mail ο                                                        |
| Mme                                             |                                                                                     |                                                                                                    | Rapporteur                                                                                                    |                                                                                                   |                                                                   |
| М.                                              |                                                                                     |                                                                                                    | Rapporteur                                                                                                    |                                                                                                   |                                                                   |
|                                                 |                                                                                     |                                                                                                    |                                                                                                    |                                                                                                   |                                                                   |
| N                                               | Nodifier                                                                            |                                                                                                    |                                                                                                    |                                                                                                   |                                                                   |
| _                                               |                                                                                     | Jury p                                                                                                    | roposé                                                                                                    |                                                                                                   |                                                                   |
| Le jury doit comprendre                         | e entre 4 et 8 membres dont la moiti<br>deux me<br>En conformité avec l'arrêté du 2 | Si les rapporteurs font partie du jury,<br>é au moins de personnalités extérieure<br>mbres de l'Université Sorbonne Paris<br>25 mai 2016, la composition du jury do | leur nom doit être répété (<br>es à l'Université Sorbonne<br>Nord (y compris les encad<br>it permettre une représent | ci-dessous.<br>Paris Nord, la moitié au n<br>Irant.e.s de la thèse).<br>ation équilibrée des homn | noins de professeurs ou assimilés et au moin<br>nes et des femmes |
| <sup>÷</sup> Civilité <sub>Q</sub> <sup>÷</sup> | Nom / Prénom o                                                                      | ¢ Etablissement م                                                                                                    | ¢ Rôle <sub>Q</sub>                                                                                                  | <sup>¢</sup> Statut <sub>م</sub>                                                                  | ¢ E-mail م                                                        |
| Mme                                             |                                                                                     |                                                                                                    | Membre de jury                                                                                                    | Directeur de thèse                                                                                |                                                                   |
| Mme                                             |                                                                                     |                                                                                                    | Rapporteur                                                                                                    |                                                                                                   |                                                                   |
| М.                                              |                                                                                     |                                                                                                    | Rapporteur                                                                                                    |                                                                                                   |                                                                   |
|                                                 |                                                                                     |                                                                                                    |                                                                                                    |                                                                                                   |                                                                   |
|                                                 |                                                                                     |                                                                                                    |                                                                                                    |                                                                                                   |                                                                   |
|                                                 |                                                                                     |                                                                                                    |                                                                                                    |                                                                                                   |                                                                   |
|                                                 |                                                                                     |                                                                                                    |                                                                                                    |                                                                                                   |                                                                   |
|                                                 |                                                                                     | Inv                                                                                                    | ités                                                                                                    |                                                                                                   |                                                                   |
| ⁺ Civilité <sub>Q</sub> ‡                       | Nom / Prénom Q                                                                      |                                                                                                    | ¢ Rôle <sub>Q</sub>                                                                                                  | ¢ Statut م                                                                                        | ¢ E-mail _م                                                       |
|                                                 |                                                                                     |                                                                                                    |                                                                                                    |                                                                                                   |                                                                   |
|                                                 |                                                                                     |                                                                                                    |                                                                                                    |                                                                                                   |                                                                   |
|                                                 |                                                                                     |                                                                                                    |                                                                                                    |                                                                                                   |                                                                   |

Les rapporteurs et jury sont visibles vers le milieu de la page.

## 3. Validation ou refus de la composition du jury

a. Validation de la composition du jury

Le lien « VALIDER » du courriel permet d'apposer sa signature électronique, et de transmettre le courriel pour le visa de la directrice ou du directeur de l'Unité de Recherche.

| <ul> <li>Applications</li> <li>CONECTUS PW</li> <li>CONECTUS PW</li> <li>Contained</li> <li>Contained&lt;</li></ul>                                                                                                    | , Connexion à Quasar Research(Ver 🗙 🕂                                                                                   |                                                                                   |                                                                                                    |
|----------------------------------------------------------------------------------------------------|----------------------------------------------------------------------------------------------------|-----------------------------------------------------------------------------------|----------------------------------------------------------------------------------------------------|
| Applications CONECTUS PW CEPLER Applications CONECTUS PW CEPLER Auditation enregistrée Validation enregistrée Validation enregistrée Validation enregistrée Vous êtes chercheur, responsable de laboratoire, gestionnaire financier ou actionnaire, connectez-vous à Pleiade Web pour suivre vos contrats, projets, dossiers d'invention, commandes, time-sheets, et bien d'autres fonctionnalités encore. Valider                                                                                                    | $\leftrightarrow$ $\rightarrow$ X (i) localhost/pw_etudes_doct?                                                         | oneclick=MDAwMDAwMDA2OVAxM19WQUxFRDE                                              | wMDAwMDAxMDcw                                                                                                    |
| Validation enregistrée       OK         Le possède mes identifiants de connexion       Image: Connexion intervention intervention interven | Applications 🔇 CONECTUS PW 🔇 KEPLER                                                                                     | localhost indique                                                                 |                                                                                                    |
| Je possède mes identifiants de connexion         Nom de connexion         Mot de passe         Mot de passe         Mot de passe perdu ? cliquez ici.         Valider                                                                                                    |                                                                                                    | Validation enregistrée                                                            | ок                                                                                                    |
|                                                                                                    | Je possède mes identifiants de connexion Nom de connexion Mot de passe <u>Mot de passe perdu ? cliquez ici. Valider</u> | Je n'ai pas de compte, je souhaite<br>faire une demande de création de<br>compte. | Vous êtes chercheur, responsable de<br>laboratoire, gestionnaire financier ou<br>actionnaire, connectez-vous à Pleiade<br>Web pour suivre vos contrats, projets,<br>dossiers d'invention, commandes, time-<br>sheets, et bien d'autres fonctionnalités<br>encore.<br>Les comptes utilisateur de Pleiade Web<br>sont créés sur demande (formulaire<br>accessible par le bouton "création d'un<br>compte" ci-contre). |

### b. Refus de la composition du jury

Le lien « REFUSER » du courriel permet d'enregistrer le refus, et de transmettre un courriel avec le motif du refus à la directrice ou au directeur de thèse.

|                                                                                     | Déconnexion |
|-------------------------------------------------------------------------------------|-------------|
|                                                                                     |             |
| Le refus a été enregistré.<br>Complétez votre refus en indiquant un motif.<br>Motif |             |
| Envoyer                                                                             |             |

Saisir le motif de refus, et cliquer sur « Envoyer ».

| localhost indique |    |
|-------------------|----|
| Refus enregistré  |    |
|                   | ОК |

|           |                            | Déconnexion |
|-----------|----------------------------|-------------|
|           |                            |             |
|           |                            |             |
| Vous pouv | ez fermer votre navigateur |             |
|           |                            | )           |
| Motif     | pas bon                    |             |
|           |                            | <i>II</i>   |
|           |                            |             |
|           |                            |             |
|           |                            |             |

Vous pouvez ensuite fermer le navigateur.

## 4. <u>Réception du courriel après rapports</u>

Lorsque le dernier rapporteur a déposé son rapport, vous recevez ce courriel :

| De 📩                                                                                                    | ) Ré |
|----------------------------------------------------------------------------------------------------|------|
| Sujet Validation demandée : thèse de                                                                                             |      |
| Pour 🛉                                                                                                    |      |
| Copie à 🙀                                                                                                    |      |
| Bonjour M. (                                                                                                    |      |
| Suite au dépôt des rapports de la thèse de                                                                                       | :    |
| CONSULTER                                                                                                    |      |
| Vous pouvez valider par le lien suivant :                                                                                        |      |
| VALIDER                                                                                                    |      |
| Vous pouvez refuser par le lien suivant :                                                                                        |      |
| REFUSER                                                                                                    |      |
| En cliquant sur le bouton "Valider", je certifie sur l'honneur avoir pris connaissance de la proposition de soutenance de thèse. |      |
| Cordialement,                                                                                                    |      |
| Nathalie GODIN                                                                                                    |      |
| Université Sorbonne Paris Nord                                                                                                   |      |
| Bureau de la Recherche et des études doctorales                                                                                  |      |
| Mail : soutenance-bred@univ-paris13.fr                                                                                           |      |
|                                                                                                    | _    |

#### Ce courriel contient :

- CONSULTER : un lien qui redirige vers le formulaire Web de la doctorante ou du doctorant
- VALIDER : un lien qui entraîne la validation automatique à la suite des rapports
- REFUSER : un lien qui entraîne le refus à la suite des rapports, avec demande de correction

En pièces jointes, figurent les rapports.

### 5. Validation ou refus à la suite des rapports

a. Validation à la suite des rapports

Le lien « VALIDER » du courriel permet d'apposer sa signature électronique, et de transmettre le courriel pour le visa du BRED.

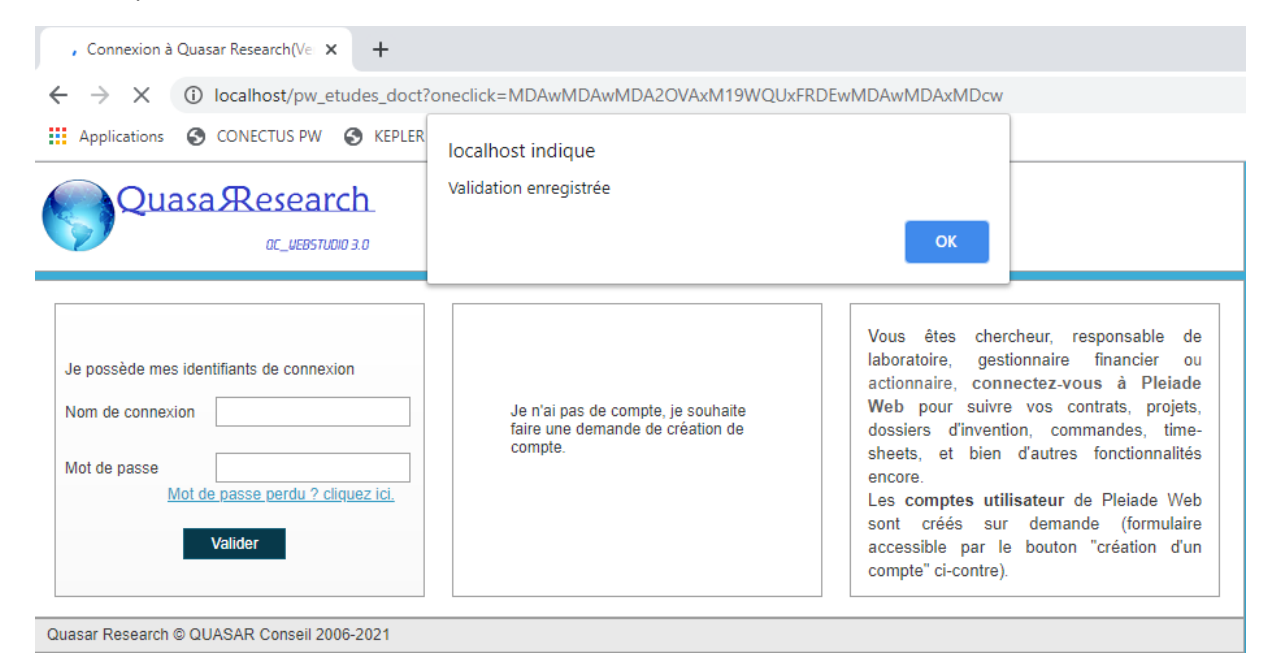

### b. Demande de modifications à la suite des rapports

Le lien « REFUSER » du courriel permet d'enregistrer le refus, et de transmettre un courriel avec le motif du refus à la directrice ou au directeur de thèse.

|                                                                            | Déconnexion |
|----------------------------------------------------------------------------|-------------|
|                                                                            |             |
| Le refus a été enregistré.<br>Complétez votre refus en indiquant un motif. |             |
| Motif Envoyer 2                                                            |             |

Saisir le motif de refus, et cliquer sur « Envoyer ».

| localhost indique |    |
|-------------------|----|
| Refus enregistré  |    |
|                   | ОК |

Une fois le manuscrit avec modifications déposé par la directrice ou le directeur de thèse, vous recevrez à nouveau une demande de validation.

# DIRECTRICES OU DIRECTEURS DE LABORATOIRES

1. <u>Réception du courriel après validation de la directrice ou du directeur de l'ED</u>

Lorsque la directrice ou le directeur de l'ED valide, vous recevez ce courriel :

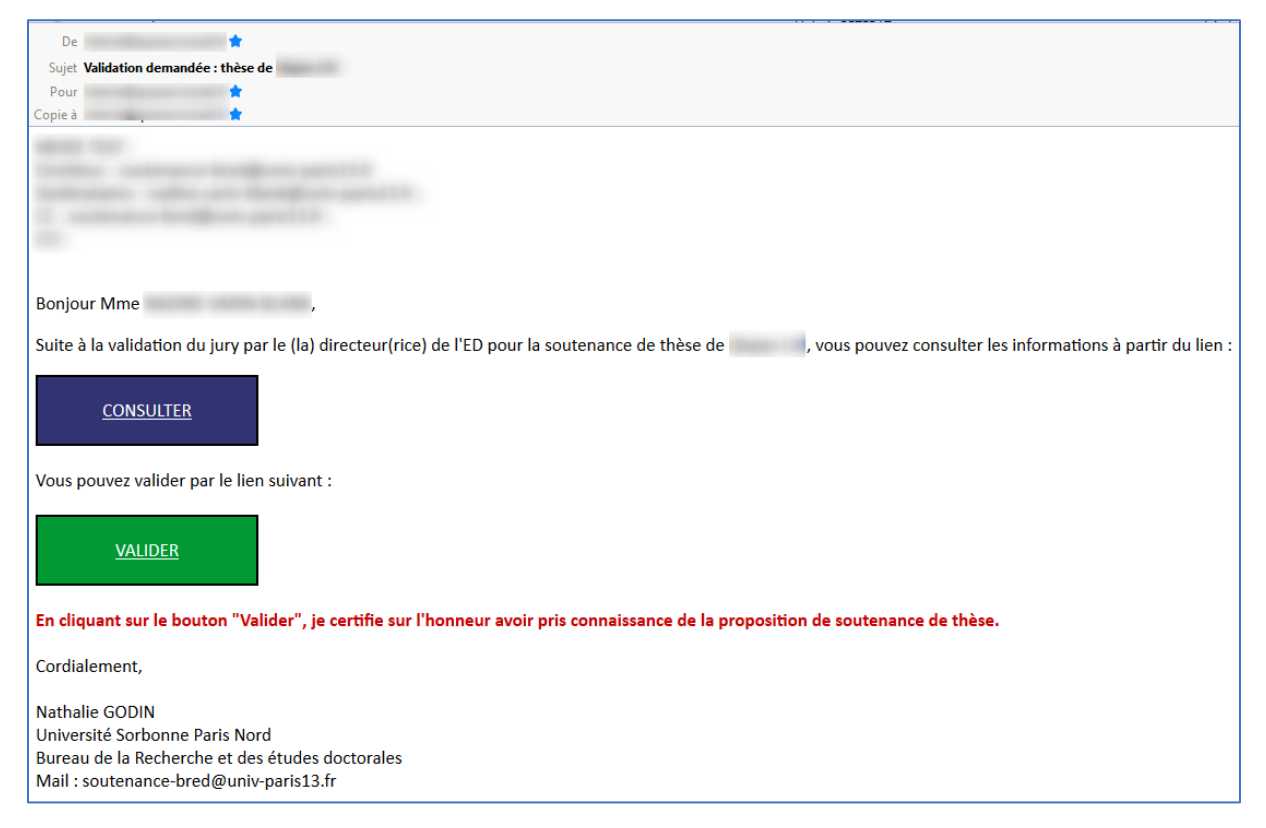

#### Ce courriel contient :

- CONSULTER : un lien qui redirige vers le formulaire Web de la doctorante ou du doctorant
- VALIDER : un lien qui entraîne la validation automatique des informations.

## 2. Consultation du formulaire

Le lien « CONSULTER » du courriel permet d'afficher le formulaire Web de la doctorante ou du doctorant.

### 3. Validation des informations

Le lien « VALIDER » du courriel permet d'apposer sa signature électronique, et de transmettre le courriel à destination du BRED.

| , Connexion à Quasar Research(Vei 🗙 🕂                                                                                   |                                                                                   |                                                                                                    |
|----------------------------------------------------------------------------------------------------|-----------------------------------------------------------------------------------|----------------------------------------------------------------------------------------------------|
| $\leftrightarrow$ $\rightarrow$ X (i) localhost/pw_etudes_doct?c                                                        | oneclick=MDAwMDAwMDA2OVAxM19WQUxFRDE                                              | wMDAwMDAxMDcw                                                                                                    |
| Applications CONECTUS PW KEPLER                                                                                         | localhost indique<br>Validation enregistrée                                       | ок                                                                                                    |
| Je possède mes identifiants de connexion Nom de connexion Mot de passe <u>Mot de passe perdu ? cliquez ici.</u> Valider | Je n'ai pas de compte, je souhaite<br>faire une demande de création de<br>compte. | Vous êtes chercheur, responsable de<br>laboratoire, gestionnaire financier ou<br>actionnaire, connectez-vous à Pleiade<br>Web pour suivre vos contrats, projets,<br>dossiers d'invention, commandes, time-<br>sheets, et bien d'autres fonctionnalités<br>encore.<br>Les comptes utilisateur de Pleiade Web<br>sont créés sur demande (formulaire<br>accessible par le bouton "création d'un<br>compte" ci-contre). |

# DIRECTION DU BRED

1. <u>Réception du courriel après validation de la directrice ou du directeur de l'ED</u>

Lorsque la directrice ou le directeur de l'ED valide, vous recevez ce courriel :

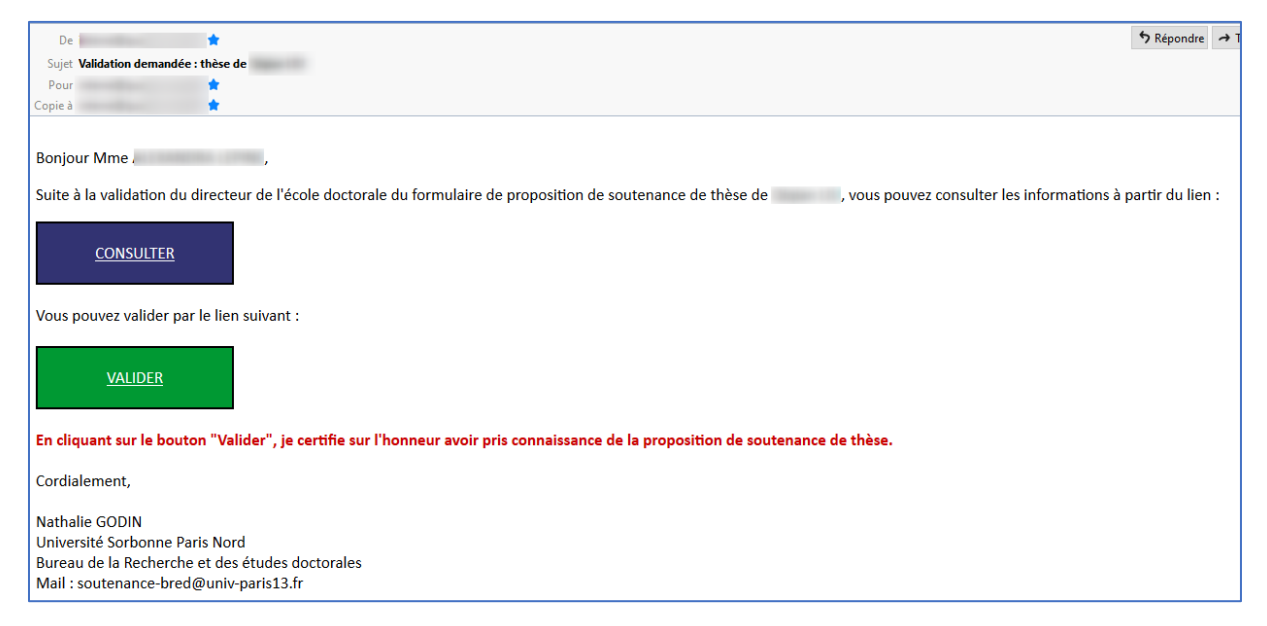

Ce courriel contient :

- CONSULTER : un lien qui redirige vers le formulaire Web de la doctorante ou du doctorant
- VALIDER : un lien qui entraîne la validation automatique des informations.

## 2. Consultation du formulaire

Le lien « CONSULTER » du courriel permet d'afficher le formulaire Web de la doctorante ou du doctorant.

### 3. Validation des informations

Le lien « VALIDER » du courriel permet d'apposer sa signature électronique, et de transmettre le courriel à destination de la VP CR.

| , Connexion à Quasar Research(Vei 🗙 🕂                                                                                   |                                                                                   |                                                                                                    |
|----------------------------------------------------------------------------------------------------|-----------------------------------------------------------------------------------|----------------------------------------------------------------------------------------------------|
| $\leftrightarrow$ $\rightarrow$ X (i) localhost/pw_etudes_doct?                                                         | oneclick=MDAwMDAwMDA2OVAxM19WQUxFRDE                                              | wMDAwMDAxMDcw                                                                                                    |
| Applications OCONECTUS PW OKEPLER                                                                                       | localhost indique<br>Validation enregistrée                                       | ок                                                                                                    |
| Je possède mes identifiants de connexion Nom de connexion Mot de passe <u>Mot de passe perdu ? cliquez ici. Valider</u> | Je n'ai pas de compte, je souhaite<br>faire une demande de création de<br>compte. | Vous êtes chercheur, responsable de<br>laboratoire, gestionnaire financier ou<br>actionnaire, connectez-vous à Pleiade<br>Web pour suivre vos contrats, projets,<br>dossiers d'invention, commandes, time-<br>sheets, et bien d'autres fonctionnalités<br>encore.<br>Les comptes utilisateur de Pleiade Web<br>sont créés sur demande (formulaire<br>accessible par le bouton "création d'un<br>compte" ci-contre). |

# VP CR

1. <u>Réception du courriel en cas de demande de dérogation du lieu de soutenance</u>

Lorsque la doctorante ou le doctorant transmet son formulaire, vous recevez ce courriel si une dérogation de lieu est demandée :

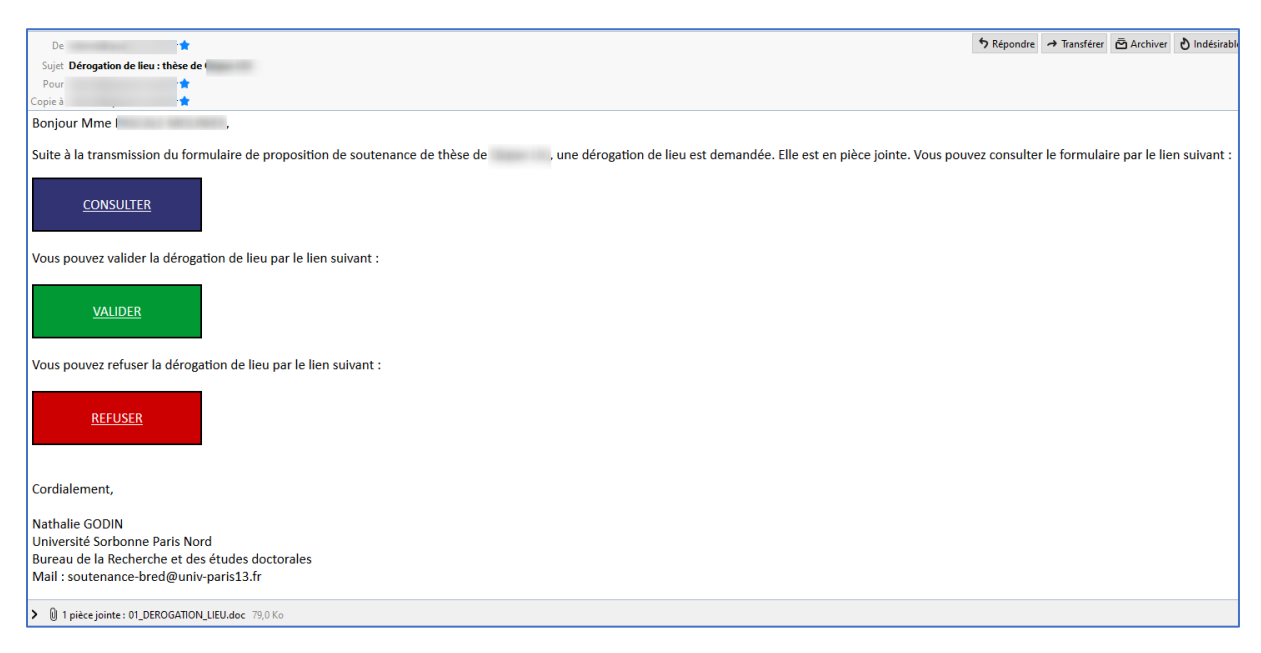

#### Ce courriel contient :

- CONSULTER : un lien qui redirige vers le formulaire Web de la doctorante ou du doctorant
- VALIDER : un lien qui entraîne la validation de la demande de dérogation de lieu
- REFUSER : un lien qui entraine le rejet de la demande de dérogation de lieu. Dans ce cas, la doctorante ou le doctorant reçoit un courriel l'invitant à modifier les informations du lieu de soutenance.

# 2. Validation de la dérogation de lieu

Le lien « VALIDER » du courriel permet de valider la dérogation de lieu.

| , Connexion à Quasar Research(Ver 🗙 🕂                                                                                               |                                                                                   |                                                                                                    |
|----------------------------------------------------------------------------------------------------|-----------------------------------------------------------------------------------|----------------------------------------------------------------------------------------------------|
| $\leftrightarrow$ $\rightarrow$ X (i) localhost/pw_etudes_doct?o                                                                    | neclick=MDAwMDAwMDA2OVAxM19WQUxFRDE                                               | wMDAwMDAxMDcw                                                                                                    |
| Applications S CONECTUS PW S KEPLER                                                                                                 | localhost indique                                                                 |                                                                                                    |
| QuasaResearch                                                                                                    | Validation enregistrée                                                            | ок                                                                                                    |
| Je possède mes identifiants de connexion<br>Nom de connexion<br>Mot de passe<br><u>Mot de passe perdu ? cliquez ici.</u><br>Valider | Je n'ai pas de compte, je souhaite<br>faire une demande de création de<br>compte. | Vous êtes chercheur, responsable de<br>laboratoire, gestionnaire financier ou<br>actionnaire, connectez-vous à Pleiade<br>Web pour suivre vos contrats, projets,<br>dossiers d'invention, commandes, time-<br>sheets, et bien d'autres fonctionnalités<br>encore.<br>Les comptes utilisateur de Pleiade Web<br>sont créés sur demande (formulaire<br>accessible par le bouton "création d'un<br>compte" ci-contre). |

## 3. Refus de la dérogation de lieu

Le lien « REFUSER » du courriel permet d'enregistrer le refus, et de transmettre un courriel avec le motif du refus à la doctorante ou au doctorant.

|                                                                            | Déconnexion |
|----------------------------------------------------------------------------|-------------|
|                                                                            |             |
| Le refus a été enregistré.<br>Complétez votre refus en indiquant un motif. |             |
| Motif<br>Envoyer 2                                                         |             |

Saisir le motif de refus, et cliquer sur « Envoyer ».

| localhost indique<br>Refus enregistré |    |
|---------------------------------------|----|
|                                       | ОК |

## 4. <u>Réception du courriel après validation du BRED</u>

Lorsque le BRED valide, vous recevez ce courriel :

| Suiet Validation demandée : thèse de                                                                                                    |
|----------------------------------------------------------------------------------------------------|
| Pour k                                                                                                    |
| Copie à 👘                                                                                                    |
| Bonjour Mme ,                                                                                                    |
| Suite à la validation du BRED du formulaire de proposition de soutenance de thèse de , vous pouvez consulter les informations à partir du lien : |
| CONSULTER                                                                                                    |
| Vous pouvez valider par le lien suivant :                                                                                                    |
| VALIDER                                                                                                    |
| En cliquant sur le bouton "Valider", je certifie sur l'honneur avoir pris connaissance de la proposition de soutenance de thèse.                 |
| Cordialement,                                                                                                    |
| Nathalie GODIN                                                                                                    |
| Université Sorbonne Paris Nord                                                                                                    |
| Bureau de la Recherche et des études doctorales                                                                                                  |
| Mail : soutenance-bred@univ-paris13.fr                                                                                                    |

#### Ce courriel contient :

- CONSULTER : un lien qui redirige vers le formulaire Web de la doctorante ou du doctorant
- VALIDER : un lien qui entraîne la validation automatique des informations.

## 5. Consultation du formulaire

Le lien « CONSULTER » du courriel permet d'afficher le formulaire Web de la doctorante ou du doctorant.

### 6. Validation des informations

Le lien « VALIDER » du courriel permet d'apposer sa signature électronique, et de transmettre le courriel à destination de la VP CR.

| , Connexion à Quasar Research(Vei 🗙 🕂                                                                                   |                                                                                   |                                                                                                    |
|----------------------------------------------------------------------------------------------------|-----------------------------------------------------------------------------------|----------------------------------------------------------------------------------------------------|
| $\leftrightarrow$ $\rightarrow$ X (i) localhost/pw_etudes_doct?c                                                        | oneclick=MDAwMDAwMDA2OVAxM19WQUxFRDE                                              | wMDAwMDAxMDcw                                                                                                    |
| Applications CONECTUS PW KEPLER                                                                                         | localhost indique<br>Validation enregistrée                                       | ок                                                                                                    |
| Je possède mes identifiants de connexion Nom de connexion Mot de passe <u>Mot de passe perdu ? cliquez ici.</u> Valider | Je n'ai pas de compte, je souhaite<br>faire une demande de création de<br>compte. | Vous êtes chercheur, responsable de<br>laboratoire, gestionnaire financier ou<br>actionnaire, connectez-vous à Pleiade<br>Web pour suivre vos contrats, projets,<br>dossiers d'invention, commandes, time-<br>sheets, et bien d'autres fonctionnalités<br>encore.<br>Les comptes utilisateur de Pleiade Web<br>sont créés sur demande (formulaire<br>accessible par le bouton "création d'un<br>compte" ci-contre). |

# RAPPORTEURS

1. <u>Réception du courriel de demande de rapport</u>

| Lorsa | le le | BRED | fait la | a deman  | de de | rapport.      | vous | recevez | ce co | ourriel | : |
|-------|-------|------|---------|----------|-------|---------------|------|---------|-------|---------|---|
| -0.09 | 20.0  |      |         | actitati |       | 1 4 9 9 9 1 1 |      | 1000102 | 00.00 | Jannei  | • |

| De 📩                                                                                                    |
|----------------------------------------------------------------------------------------------------|
| Sujet Demande de rapport                                                                                                    |
| Pour 🕇                                                                                                    |
| Copie à 📩                                                                                                    |
| MARKE 1920<br>Leveller - sentensen her Market gerichte<br>Leveller - sentensen her Market gerichte<br>L                                             |
| Bonjour Mme                                                                                                    |
| Veuillez trouver ci-joint un courrier concernant pour le retour de son pré-rapport de soutenance.<br>Merci de déposer ce rapport à partir du lien : |
| <u>CLIQUEZ ICI</u>                                                                                                    |
| Cordialement,                                                                                                    |
| Nathalie GODIN                                                                                                    |
| Université Sorbonne Paris Nord                                                                                                    |
| Bureau de la Recherche et des études doctorales                                                                                                    |
| Mail : soutenance-bred@univ-paris13.fr                                                                                                    |

Ce courriel contient un lien qui vous permettra de lier le rapport. En pièce jointe figure le courrier de demande de rapports.

## 2. <u>Dépôt du rapport</u>

|                                                                                             |           |                            |        |                                                                                                    | Rapporteur |
|---------------------------------------------------------------------------------------------|-----------|----------------------------|--------|----------------------------------------------------------------------------------------------------|------------|
| Nom                                                                                         |           |                            | Prénom |                                                                                                    |            |
| Titre de la thèse                                                                           |           |                            |        |                                                                                                    | 11         |
| Membre de jury                                                                              | 000006287 | ]                          |        |                                                                                                    |            |
| Nom                                                                                         |           | ai                         | Prénom |                                                                                                    |            |
| Corps                                                                                       | PR        | Professeur des universités |        |                                                                                                    |            |
| Grade                                                                                       |           |                            |        |                                                                                                    |            |
| Etablissement                                                                               |           |                            |        |                                                                                                    |            |
| Rue 1<br>Rue 2<br>Rue 3<br>Code postal<br>Bureau distributeur<br>Pays<br>Téléphone<br>Email |           |                            |        | Est membre du jury     Rôle     Directeur de thèse     Co-directeur de thèse     Membre du jury     Président du jury     Rapporteur     Absent |            |
|                                                                                             |           | RAPPOR                     |        |                                                                                                    |            |
| Choisir un fichier                                                                          |           |                            |        | Visualiser                                                                                                    | upprimer   |
| 2                                                                                           |           |                            |        |                                                                                                    |            |
| Ok                                                                                          | Retour    |                            |        |                                                                                                    |            |

Pour déposer le rapport, cliquez sur le lien dans le courriel. Vous atteignez la page ci-dessus.

Cliquer sur « choisir un fichier ». Un explorateur s'ouvre permettant d'aller chercher le fichier souhaité sur le poste.

Enfin cliquer sur « Ok ». Un message vous indique si la transmission s'est bien déroulée.

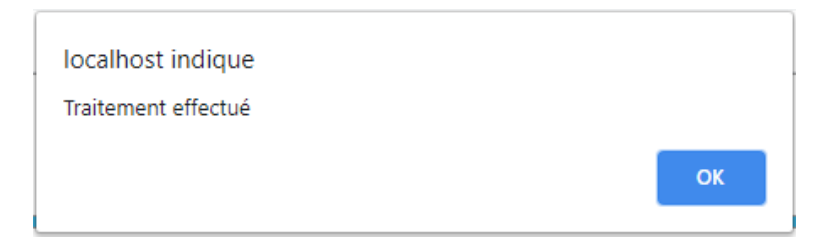

## JURY

- 1. <u>Réception du courriel de convocation</u>
  - a. Cas de la Présidente ou du Président du jury

Lorsque le BRED génère les convocations, vous recevez ce courriel si vous êtes Président(e) du jury :

| De 📩                                                                                                    |
|----------------------------------------------------------------------------------------------------|
| Pour 🛊                                                                                                    |
| Bonjour Mme                                                                                                    |
| Veuillez trouver ci-joint la convocation et les documents nécessaires à la soutenance de thèse de M.<br>En pièce(s) jointe(s) autorisation, procès-verbal et rapport de soutenance.<br>Merci de déposer les fichiers complétés à l'issue de la soutenance à partir du lien : |
| <u>CLIQUEZ ICI</u>                                                                                                    |
| Cordialement,                                                                                                    |
| Nathalie GODIN                                                                                                    |
| Université Sorbonne Paris Nord                                                                                                    |
| Bureau de la Recherche et des études doctorales                                                                                                    |
| Mail : soutenance-bred@univ-paris13.fr                                                                                                    |
| Mail : soutenance-pred@univ-parists.it                                                                                                    |

En pièces jointes figurent :

- La convocation
- Les documents de fin de soutenance (autorisation du jury et PV rapports finaux)
- Les pré-rapports des rapporteurs.

Le lien « CLIQUEZ ICI » permet de déposer les documents finaux (autorisation du jury et PV rapports finaux complétés).

## b. Cas des autres membres du jury

Lorsque le BRED génère les convocations, vous recevez ce courriel si vous n'êtes pas Président(e) du jury :

| De                                                                      | *                        |  |  |  |  |  |  |  |
|-------------------------------------------------------------------------|--------------------------|--|--|--|--|--|--|--|
| Sujet Convocation soutenance de thèse                                   |                          |  |  |  |  |  |  |  |
| Pour                                                                    | *                        |  |  |  |  |  |  |  |
| Copie à                                                                 | *                        |  |  |  |  |  |  |  |
| Bonjour Mme                                                             |                          |  |  |  |  |  |  |  |
| Veuillez trouver ci-joint la convocation à la soutenance de thèse de M. |                          |  |  |  |  |  |  |  |
| Cordialement,                                                           |                          |  |  |  |  |  |  |  |
| Nathalie GODIN                                                          |                          |  |  |  |  |  |  |  |
| Mail : bred-soutenance@                                                 | Quniv-paris13.fr         |  |  |  |  |  |  |  |
| Université Sorbonne Pari                                                | s Nord                   |  |  |  |  |  |  |  |
| Bureau de la Recherche e                                                | et des études doctorales |  |  |  |  |  |  |  |

En pièces jointes figurent :

- La convocation
- Les pré-rapports des rapporteurs.

## 2. <u>Dépôt des documents de fin de soutenance</u>

Une fois la soutenance effectuée, il vous est demandé de déposer les documents de fin de soutenance si vous êtes Président(e) du jury :

|                                                                                                    | Pièce à fournir                                                       | م 🕈                                       | F                            | Fichier                                                   | <sub>م</sub> <sup>∓</sup> Ajoutée | ▼ Voir     |
|----------------------------------------------------------------------------------------------------|-----------------------------------------------------------------------|-------------------------------------------|------------------------------|-----------------------------------------------------------|-----------------------------------|------------|
| prisation de repro                                                                                          | duction                                                               | and the second second                     |                              |                                                           |                                   |            |
| et rapports finaux                                                                                          |                                                                       |                                           |                              |                                                           |                                   |            |
|                                                                                                    |                                                                       |                                           |                              |                                                           |                                   |            |
|                                                                                                    |                                                                       |                                           |                              |                                                           |                                   |            |
|                                                                                                    |                                                                       |                                           |                              |                                                           |                                   |            |
|                                                                                                    |                                                                       |                                           |                              |                                                           |                                   |            |
|                                                                                                    |                                                                       |                                           |                              |                                                           |                                   |            |
|                                                                                                    |                                                                       |                                           |                              |                                                           |                                   |            |
|                                                                                                    |                                                                       |                                           |                              |                                                           |                                   |            |
|                                                                                                    |                                                                       |                                           |                              |                                                           |                                   |            |
|                                                                                                    |                                                                       |                                           |                              |                                                           |                                   |            |
|                                                                                                    |                                                                       |                                           |                              |                                                           |                                   |            |
|                                                                                                    |                                                                       |                                           |                              |                                                           |                                   |            |
|                                                                                                    |                                                                       |                                           |                              |                                                           |                                   |            |
|                                                                                                    |                                                                       |                                           |                              |                                                           |                                   |            |
| ctionner le type d                                                                                          | e pièce dans le tableau ci-dess                                       | us avant de cliquer sur "Choisir un ficl  | hier"                        |                                                           |                                   |            |
| aioir un fichiar                                                                                            |                                                                       |                                           |                              |                                                           |                                   |            |
| toisir un tichier                                                                                           | 2                                                                     |                                           |                              |                                                           |                                   |            |
|                                                                                                    |                                                                       |                                           |                              |                                                           |                                   |            |
|                                                                                                    |                                                                       |                                           |                              |                                                           |                                   |            |
|                                                                                                    |                                                                       | SUIVI DES VALIDATIONS E                   | ET AUTOR                     | ISATIONS                                                  |                                   |            |
| Validé par le(la)                                                                                           | directeur(rice) de thèse                                              |                                           | Date                         | 23/02/2021                                                |                                   |            |
| Tundo par lo(ia)                                                                                            |                                                                       |                                           | Duto                         | 20/02/2021                                                |                                   |            |
|                                                                                                    |                                                                       |                                           |                              |                                                           |                                   |            |
| Validé par le(la)                                                                                           | directeur(rice) de l'ED (compos                                       | sition du jury)                           | Date                         | 23/02/2021                                                |                                   |            |
|                                                                                                    |                                                                       |                                           |                              |                                                           |                                   |            |
| Validé par le(la)                                                                                           | directeur(rice) de l'Unité de Re                                      | echerche                                  | Date                         | 23/02/2021                                                |                                   |            |
| Tundo par lo(la)                                                                                            |                                                                       |                                           | Duto                         | 25/02/2021                                                |                                   |            |
|                                                                                                    |                                                                       |                                           |                              |                                                           |                                   |            |
|                                                                                                    | directeur(rice) de l'ED (validati                                     | on de soutenance après rannorts)          | Date                         | 23/02/2021 31                                             |                                   |            |
| Validé par le(la)                                                                                           | anootoan(noo) ao reb (ranaan                                          | on de soutenance apres rapports)          | 0010                         |                                                           |                                   |            |
| Validé par le(la)                                                                                           | (100) 00 1 2D (1000                                                   | on de soutenance après rapports,          | Duro                         |                                                           |                                   |            |
| Validé par le(la)                                                                                           |                                                                       |                                           | Dato                         | 22/02/2024                                                |                                   |            |
| Validé par le(la)                                                                                           | RED                                                                   |                                           | Date                         | 23/02/2021                                                |                                   |            |
| Validé par le(la)                                                                                           | RED                                                                   |                                           | Date                         | 23/02/2021                                                |                                   |            |
| Validé par le(la)<br>Validé par le BF<br>Validé par le Pr                                                   | RED<br>ésident (par délégation VPCR)                                  | on de outremanes après rapporto)          | Date                         | 23/02/2021                                                |                                   |            |
| Validé par le(la)<br>Validé par le BF<br>Validé par le Pr                                                   | RED<br>ésident (par délégation VPCR)                                  | on de outremanes après rapporto)          | Date                         | 23/02/2021                                                |                                   |            |
| <ul> <li>Validé par le(la)</li> <li>Validé par le BF</li> <li>Validé par le Pr</li> </ul>                   | RED<br>ésident (par délégation VPCR)                                  |                                           | Date<br>Date                 | 23/02/2021 31                                             |                                   |            |
| Validé par le (la) Validé par le BF Validé par le Pr Validé par le Pr                                       | RED                                                                   | es nar i'l Iniversità dans la cadre de la | Date<br>Date                 | 23/02/2021 31<br>24/02/2021 31                            | niccion átudiant                  | 22/02/2024 |
| Validé par le (la)     Validé par le BF     Validé par le Pr     Validé par le Pr     'autorise l'utilisati | RED<br>ésident (par délégation VPCR)<br>on de mes données personnelle | es par l'Université dans le cadre de la   | Date<br>Date<br>gestion de r | 23/02/2021 31<br>24/02/2021 31<br>ma thèse Date de transn | nission étudiant                  | 23/02/2021 |
| Validé par le (la)     Validé par le BF     Validé par le Pr     validé par le Pr     'autorise l'utilisati | RED<br>ésident (par délégation VPCR)<br>on de mes données personnelle | es par l'Université dans le cadre de la   | Date<br>Date<br>gestion de r | 23/02/2021 31<br>24/02/2021 31<br>ma thèse Date de transn | nission étudiant                  | 23/02/2021 |

Il faut sélectionner le type de document souhaité puis « choisir un fichier ». Un explorateur s'ouvre permettant d'aller chercher le fichier souhaité sur le poste.

Si la sélection a réussi, la case « ajoutée » est cochée, et une loupe apparaît dans la colonne « Voir ».

Enfin, cliquer sur « Transmettre » en bas de page. Un courriel est envoyé au BRED.